# IFAS キャリブレーターVersion 2.0 ユーザマニュアル

ICHARM

(水災害・リスクマネジメント国際センター)

国立研究開発法人 土木研究所

# 目次

| 1.   | はじめに1                              |
|------|------------------------------------|
| 1.1  | IFAS キャリブレーターについて1                 |
| 1. 2 | 動作環境1                              |
| 1.3  | Microsoft . NET Framework のインストール1 |
| 2.   | IFAS Calibrator のインストール            |
| 3.   | パラメータ最適化の設定5                       |
| 3. 1 | 事前準備5                              |
| 3. 2 | IFAS Calibrator の起動6               |
| 3.3  | 最適化対象の IFAS プロジェクトの選択7             |
| 3.4  | 最適化対象のシミュレーションの選択9                 |
| 3.5  | 最適化対象のパラメータの設定10                   |
| 3.6  | 最適化評価期間の設定14                       |
| 3.7  | 観測点の設定15                           |
| 3.8  | 多目的最適化の設定17                        |
| 3.9  | 最適化アルゴリズムの設定18                     |
| 3.10 | 出力フォルダの設定                          |
| 4.   | 最適化の実行                             |
| 5.   | 最適化結果の確認                           |
| 5.1  | 最適化結果の読み込み                         |
| 5.2  | 誤差値とハイドログラフの確認26                   |
| 5.3  | パレート図の確認                           |
| 5.4  | 最適化結果の分析                           |
| 6.   | 前回の最適化の設定の再読込38                    |
| 7.   | トラブルシューティング40                      |
| (ア)  | 観測流量のデータの数が不一致40                   |
| (イ)  | IFAS の計算が発散                        |
| (ウ)  | 最適化の誤差値評価が発散40                     |

# 1. <u>はじめに</u>

### 1.1 IFAS キャリブレーターについて

IFAS キャリブレーター (以下、IFAS Calibrator) は、観測流量を用いて IFAS (Integrated Flood Analysis System)のパラメータを最適化するツールです。IFAS プロジェクトを一度作成し、シミュレーションを実行してから利用する想定になっています。

最適化可能な IFAS プロジェクトは2段タンクモデルを利用したものに限ります。

### 1.2 動作環境

対応 OS: Windows7/8.1/10 (32bit/64bit) CPU: 2GHz 以上推奨 メモリ: 2GB 以上推奨 必要なソフトウェア: Microsoft .NET Framework 4.6 以上

#### 1.3 Microsoft . NET Framework のインストール

IFAS Calibrator を利用するためには.NET Framework が必要となるため、以下の手順でインストールを実行します。

① マイクロソフトのダウンロード用の Web ページから. NET Framework をダウンロードします。

| 5 9 o                                                    |                                                                         |                                              |                                                    |                      |                            |
|----------------------------------------------------------|-------------------------------------------------------------------------|----------------------------------------------|----------------------------------------------------|----------------------|----------------------------|
| 🗿 🛈 🔒 https://www.m                                      | iicrosoft.com/ja-jp/download/de                                         | etails.aspx?id=53344                         | C                                                  | Q .net framework     | → ☆ 自 ♥ ↓ ň                |
| Windows 7<br>Server 20:<br>4.6.2 (オン                     | 7 SP1、Windo<br>12、Windows<br>יライン インス                                   | ws 8.1、Win<br>Server 2012<br>、トーラー)          | idows Server<br>! R2 用の Mic                        | 2008 R2 Strosoft .NE | SP1、Windows<br>T Framework |
| 言語を選択:                                                   | 日本語                                                                     |                                              | ダウンロード                                             |                      |                            |
| Microsoft .NET<br>Framework 4/4<br>ンターネットに括<br>フライン パッケ・ | Framework 4.6.2 は<br>.5/4.5.1/4.5.2/4.6/4<br>送続できないため Web<br>ージを使用できます。 | 、互換性の高い Micr<br>4.6.1 に対するインフ<br>> インストーラーが値 | osoft .NET<br><sup>f</sup> レース更新です。ィ<br>見用できない場合にフ | ,<br>t               |                            |
| (+) 詳樹                                                   |                                                                         |                                              |                                                    |                      |                            |
|                                                          | 法                                                                       |                                              | ſm                                                 |                      |                            |
| → 追加情報                                                   |                                                                         |                                              |                                                    |                      |                            |
|                                                          |                                                                         |                                              |                                                    |                      |                            |

② ダウンロードしたファイルを実行します

セキュリティ設定によって下記のような警告が出力される場合、「はい」 をクリックして ください。

| 🚱 ユーザー アカウント制御                                                                                                    | ×           |
|----------------------------------------------------------------------------------------------------|-------------|
|                                                                                                    |             |
| プログラム名: NDP462-KB3151800-x86-x64-AllOS-<br>確認済みの発行元: Microsoft Corporation<br>ファイルの入手先: このコンピューター上のハード ドライ                                                                                                    | <br>ブ       |
| ◆ 詳細を表示する(D)     はい(Y)     しいいえ(N)     しいいえ(N)     しいしん     しいしん     しいいえ(N)     しいいえ(N)     しいいえ(N)     しいいえ(N)     しいしん     しいしん     しん     しん | ۱)          |
| これらの通知を表示するタイミングを変更                                                                                                    | <u>ৰ বি</u> |

③ インストーラーの案内に従い、インストールを実行してください。

| 続行するには、ライセンス条項に同意して                                                              | てください。                                                                                                    | ٩.    |
|----------------------------------------------------------------------------------|----------------------------------------------------------------------------------------------------|-------|
| マイクロソフト ソフトウェア 追加                                                                | 1ライセンス条項                                                                                                    |       |
| .NET FRAMEWORK AND ASSO<br>WINDOWS OPERATING SYST                                | DCIATED LANGUAGE PACKS FOR MICROSOFT<br>EM                                                                  |       |
| Microsoft Cornoration (以下[マ                                                      | イクロソフトリといいます)は、本追加ソフトウェアのも                                                                                  | 5     |
| イセンスをお客様に供与します。「<br>(以下「本ソフトウェア」といいます                                            | Microsoft Windows operating system ソフトウェア<br>)を使用するためのラインセンスを取得している場合                                       | -<br> |
| イセンスをお客様に供与します。<br>(以下「本ソフトウェア」といいます<br>▼ 同意する(A)<br>推定ダウ・ロードサイズ・                | Microsoft Windows operating system ソフトウェア<br>)を使用するためのラインセンスを取得している場合                                       | -<br> |
| イセンスをお客様に供与します。「<br>(以下「本ソフトウェア」といいます<br>「同意する(A)<br>推定ダウンロードサイズ:<br>推定ダウンロード時間: | Microsoft Windows operating system ソフトウェア<br>)を使用するためのラインセンスを取得している場合<br>0 MB<br>ダイヤルアップ:0 分<br>ブロードバンド:0 分 | -<br> |

| 률 Microsoft .NET 2015                                             |       |
|-------------------------------------------------------------------|-------|
| .NET Framework 4.6.2 セットアップ<br>.NET Framework をインストールする間、お待ちください。 | .NET  |
| ファイル セキュリティの検証:<br>netfx Full x86.msi を検証しています                    |       |
| インストールの進行状況:                                                      | 0     |
|                                                                   |       |
|                                                                   | キャンセル |

| Microsoft .NET 2015                                   |       |
|-------------------------------------------------------|-------|
| インストールが完了しました                                         |       |
| .NET Framework 4.6.2 がインストールされました。                    |       |
|                                                       |       |
| 新しいバージョンについては、 <mark>Windows Update</mark> を確認してください。 |       |
|                                                       |       |
|                                                       |       |
|                                                       |       |
|                                                       | 完了(F) |

IFAS キャリブレータ Version 2.0 利用マニュアル

# 2. IFAS Calibrator のインストール

IFAS Calibrator にインストーラーはなく、IFAS Calibrator のアーカイブを任意のパスに 展開することで、利用可能となります。

ただし、パスに日本語などマルチバイト文字が含まれると不具合が発生しますので、マルチ バイト文字が含まれないパス(C:¥直下など)に展開してください。

| 🔿 👻 个 📙 « ローカル ディスク >                | IFASCalibrator > | 5 V    | IFASCalibrato | rの検索     | ۶ |
|--------------------------------------|------------------|--------|---------------|----------|---|
| 前                                    | 更新日時             | 種類     |               | サイズ      |   |
| Colleo                               | 2018/03/05 9:02  | ファイル   | フォルダー         |          |   |
| DokenModel                           | 2018/03/05 9:02  | ファイル   | フォルダー         |          |   |
| FormatFiles                          | 2018/03/05 9:02  | ファイル   | フォルダー         |          |   |
| logs                                 | 2018/03/08 8:03  | ファイル   | フォルダー         |          |   |
| MinGW                                | 2018/02/22 15:13 | ファイル   | フォルダー         |          |   |
| Python27                             | 2018/02/22 15:12 | ファイル   | フォルダー         |          |   |
| R                                    | 2018/02/22 15:11 | ファイル   | フォルダー         |          |   |
| IFASCalibrator.exe                   | 2018/03/06 9:57  | アプリケ   | ーション          | 710 KB   |   |
| ] IFASCalibrator.exe.config          | 2018/02/22 17:53 | CONFIG | G ファイル        | 43 KB    |   |
| ] IFASCalibrator.pdb                 | 2018/03/06 9:57  | PDB 77 | マイル           | 468 KB   |   |
| IFASCalibrator.vshost.exe            | 2018/02/22 15:06 | アブリケ   | ーション          | 23 KB    |   |
| ] IFASCalibrator.vshost.exe.config   | 2018/02/22 15:06 | CONFI  | G ファイル        | 37 KB    |   |
| ] IFASCalibrator.vshost.exe.manifest | 2018/02/22 15:06 | MANIF  | EST ファイル      | 1 KB     |   |
| ] NLog.config                        | 2018/02/22 15:10 | CONFI  | コファイル         | 2 KB     |   |
| NLog.dll                             | 2018/02/22 15:13 | アプリケ   | ーション拡張        | 489 KB   |   |
| NLog.xml                             | 2018/02/22 15:13 | XML 🖡  | キュメント         | 1,143 KB |   |
| UserSetting.xml                      | 2018/03/08 9:33  | XML K  | キュメント         | 1 KB     |   |

# 3. パラメータ最適化の設定

#### 3.1 事前準備

IFAS でシミュレーション実行済みのプロジェクトファイルを用意します。 ※最適化可能な IFAS プロジェクトは2段タンクモデルに限ります。

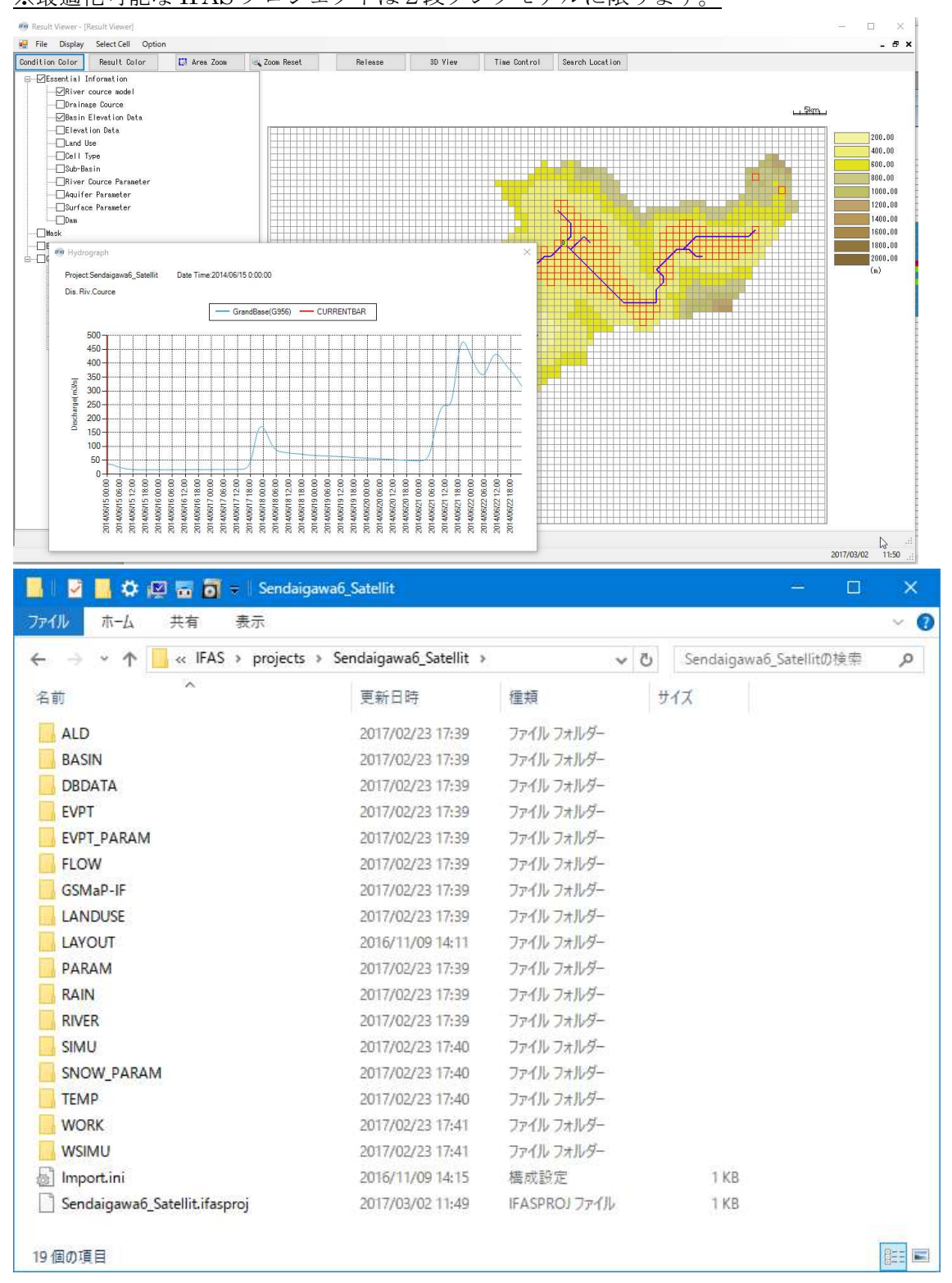

### 3.2 IFAS Calibrator の起動

アーカイブに含まれている IFASCalibrator.exe をダブルクリックして起動します。

| → * ↑ カルディスク… >                      | IFASCalibrator > | ✓ ひ IFASCalibrate | orの検索    | 3 |
|--------------------------------------|------------------|-------------------|----------|---|
| 前                                    | 更新日時             | 種類                | サイズ      |   |
| Colleo                               | 2018/03/05 9:02  | ファイル フォルダー        |          |   |
| DokenModel                           | 2018/03/05 9:02  | ファイル フォルダー        |          |   |
| FormatFiles                          | 2018/03/05 9:02  | ファイル フォルダー        |          |   |
| logs                                 | 2018/03/08 8:03  | ファイル フォルダー        |          |   |
| MinGW                                | 2018/02/22 15:13 | ファイル フォルダー        |          |   |
| Python27                             | 2018/02/22 15:12 | ファイル フォルダー        |          |   |
| P                                    | 2018/02/22 15:11 | ファイル フォルダー        |          |   |
| IFASCalibrator.exe                   | 2018/03/06 9:57  | アプリケーション          | 710 KB   |   |
| ] IFASCalibrator.exe.config          | 2018/02/22 17:53 | CONFIG ファイル       | 43 KB    |   |
| ] IFASCalibrator.pdb                 | 2018/03/06 9:57  | PDB ファイル          | 468 KB   |   |
| IFASCalibrator.vshost.exe            | 2018/02/22 15:06 | アプリケーション          | 23 KB    |   |
| ] IFASCalibrator.vshost.exe.config   | 2018/02/22 15:06 | CONFIG ファイル       | 37 KB    |   |
| ] IFASCalibrator.vshost.exe.manifest | 2018/02/22 15:06 | MANIFEST ファイル     | 1 KB     |   |
| ] NLog.config                        | 2018/02/22 15:10 | CONFIG ファイル       | 2 KB     |   |
| NLog.dll                             | 2018/02/22 15:13 | アプリケーション拡張        | 489 KB   |   |
| NLog.xml                             | 2018/02/22 15:13 | XML ドキュメント        | 1,143 KB |   |
| UserSetting.xml                      | 2018/03/08 9:33  | XML ドキュメント        | 1 KB     |   |

起動後にメニューバーの Calibration をクリックすると、設定画面が表示されます。

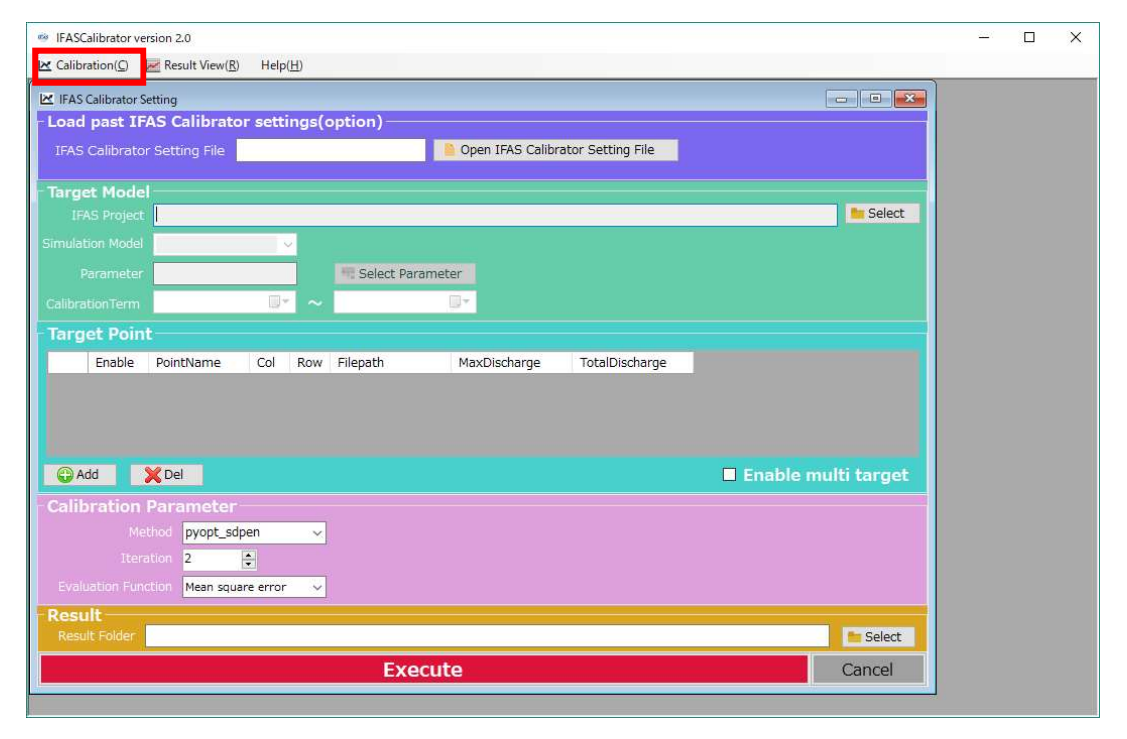

### 3.3 最適化対象の IFAS プロジェクトの選択

**Traget Model** の **IFASProject** の欄にある「Select」ボタンをクリックすると、フォルダ選 択のダイアログが表示されます。

| 💀 IFASCalibrator                                                                     | <u>200</u> 57 | × |
|--------------------------------------------------------------------------------------|---------------|---|
| 😢 Calibration(Q) 📈 Result View(R) Help(H)                                            |               |   |
| 🗵 IFAS Calibrator Setting                                                            |               |   |
| Load past IFAS Calibrator settings(option)                                           |               |   |
| IFAS Calibrator Setting File                                                         |               |   |
|                                                                                      |               |   |
| IFAS Project E ¥svn¥17G16¥Test¥Abe_F11_2014Oct                                       |               |   |
| Simulation Model C-band_2L-def-unif V                                                |               |   |
| Parameter Not configured.                                                            |               |   |
| CalibrationTerm 2014/10/05 00:00 🗊 🗸 2014/10/07 23:00 🗊                              |               |   |
| Target Point                                                                         |               |   |
| Enable PointName Col Row Filepath ErrorWeight WeightRate MaxDischarge TotalDischarge |               |   |
|                                                                                      |               |   |
|                                                                                      |               |   |
|                                                                                      |               |   |
| Add XDel Enable multi target                                                         |               |   |
| Calibration Parameter                                                                |               |   |
| Method pyopt_sdpen v                                                                 |               |   |
| Iteration 2                                                                          |               |   |
| Evaluation Function Mean square error 🗸                                              |               |   |
| Result Folder E:¥svn¥17G16¥Test¥Test01                                               |               |   |
| Execute Cancel                                                                       |               |   |
|                                                                                      |               |   |

フォルダ選択のダイアログが表示されたら、IFAS プロジェクトのフォルダを選択します。

| v 🗖 | Abe E11 2014Oct | - |
|-----|-----------------|---|
|     | AppleDouble     |   |
|     | ALD             |   |
|     | BASIN           |   |
|     | DBDATA          |   |
|     | EVPT            |   |
| >   | EVPT_PARAM      |   |
|     | FLOW            |   |
|     | GSMaP-IF        |   |
|     | LANDUSE         |   |
|     | LAYOUT          |   |

TargetModel の欄に選択したフォルダのパスと IFAS Project に含まれているシミュレーションの名前とシミュレーションの期間が表示されます。

| 🛃 IFASCalibrator                                                                     | <u>200</u> 9 | ×    |
|--------------------------------------------------------------------------------------|--------------|------|
| 🗠 Calibration(C) 📈 Result View(R) Help(H)                                            |              | <br> |
| 🗵 IFAS Calibrator Setting                                                            |              |      |
| - Load past IFAS Calibrator settings(option)                                         |              |      |
| IFAS Calibrator Setting File                                                         |              |      |
| The west Mandal                                                                      |              |      |
| IFAS Project E:¥svn¥17G16¥Test¥Abe_F11_2014Oct                                       |              |      |
| Simulation Model C-band_2L-def-unif v                                                |              |      |
| Parameter Not configured.                                                            |              |      |
| CalibrationTerm 2014/10/05 00:00 📴 🗸 2014/10/07 23:00 🐨                              |              |      |
| Target Point                                                                         |              |      |
| Enable PointName Col Row Filepath ErrorWeight WeightRate MaxDischarge TotalDischarge |              |      |
|                                                                                      |              |      |
|                                                                                      |              |      |
|                                                                                      |              |      |
| GAdd XDel Enable multi target                                                        |              |      |
| Calibration Parameter                                                                |              |      |
| Method pyopt_sdpen 🖌                                                                 |              |      |
| Iteration 2                                                                          |              |      |
| Evaluation Function Mean square error                                                |              |      |
| Result Folder E:¥syn¥17G16¥Test¥Test01                                               |              |      |
| Evecute                                                                              |              |      |
| Execute                                                                              |              |      |

### 3.4 最適化対象のシミュレーションの選択

選択した IFAS プロジェクトにシミュレーションの結果が複数存在する場合は、最適化の 対象となるシミュレーションを選択してください。

| 🛃 IFASCalibrator                                                                     | 2007 | × |
|--------------------------------------------------------------------------------------|------|---|
| 😢 Calibration(C) 🐱 Result View(R) Help(⊞)                                            |      |   |
| 🗵 IFAS Calibrator Setting                                                            |      |   |
| - Load past IFAS Calibrator settings(option)                                         |      |   |
| IFAS Calibrator Setting File                                                         |      |   |
| Target Model                                                                         |      |   |
| IFAS Project E:¥svn¥17G16¥Test¥Abe_F11_2014Oct                                       |      |   |
| Simulation Mode C-band_2L-def-unif                                                   |      |   |
| Paramete Ground 2L-def-unif Select Parameter                                         |      |   |
| Calibration Term 2014/10/05 00:00 🐨 ~ 2014/10/07 23:00 🖳                             |      |   |
| Target Point                                                                         |      |   |
| Enable PointName Col Row Filepath ErrorWeight WeightRate MaxDischarge TotalDischarge |      |   |
|                                                                                      |      |   |
|                                                                                      |      |   |
|                                                                                      |      |   |
| 🕞 Add 🛛 🗶 Del 🔹 Enable multi target                                                  |      |   |
| Calibration Parameter                                                                |      |   |
| Method pyopt_sdpen v                                                                 |      |   |
| Iteration 2                                                                          |      |   |
| Evaluation Function Mean square error 🗸                                              |      |   |
| Result                                                                               |      |   |
| Result Folder E: #svn #1/G16# lest# lestU1                                           |      |   |
| Execute Cancel                                                                       |      |   |
|                                                                                      |      |   |

# 3.5 最適化対象のパラメータの設定

Parameter 欄の「Select Parameter」ボタンをクリックします。

| HAS     | Calibrator         |                    |          |               |                   |              |                     |              |                    |            | <u>20</u> 27 | × |
|---------|--------------------|--------------------|----------|---------------|-------------------|--------------|---------------------|--------------|--------------------|------------|--------------|---|
| 🔀 Calib | ration( <u>C</u> ) | Result View(R      | ) Hel    | р( <u>Н</u> ) |                   |              |                     |              |                    |            |              |   |
| IFAS    | Calibrator S       | Setting            |          |               |                   |              |                     |              |                    | <u>_</u> ] |              |   |
| Load    | l past IF          | AS Calibrat        | or set   | tings(        | option)           |              |                     |              |                    |            |              |   |
| IFAS    | Galibrato          | or Setting File    |          |               |                   | Open IFAS Ca | ilibrator Setting F | ile          |                    |            |              |   |
| Targ    | et Mode            |                    |          |               |                   |              |                     |              |                    |            |              |   |
| IF      |                    | C:¥17G16¥Ab        | e_F11_2  | 2014Oct       |                   |              |                     |              | 📒 Select           |            |              |   |
| Simula  |                    | C-band 2L-de       | f-unif   | ~             |                   |              |                     |              |                    |            |              |   |
|         |                    | Not configure      | d        | -             | Colorth Davana    |              |                     |              |                    |            |              |   |
|         |                    | Not conligure      | u.<br>   |               | Select Paramet    | ter          |                     |              |                    |            |              |   |
| Calibr  |                    | 2014/10/05 00      | 0:00 🔲   | - ~           | 2014/10/07 23:00  |              |                     |              |                    |            |              |   |
| Targ    | jet Poin           | it                 |          |               |                   |              |                     |              |                    |            |              |   |
|         | Enable             | PointName          | Col      | Row           | Filepath          | ErrorWeight  | WeightRate          | MaxDischarge | TotalDischarge     |            |              |   |
| •       |                    | Ushiduma           | 49       | 64            | C:¥17G16¥discha   | 0.1848       | 0.8813              | 1416.79      | 27199.26           |            |              |   |
|         |                    | Tegoshi            | 49       | 90            | C:¥17G16¥discha   | 0.0249       | 0.1187              | 3859.59      | 39066.34           |            |              |   |
|         |                    | Narama             | 25       | 76            | C:¥17G16¥discha   | 0.7903       | 0                   | 685.13       | 10073.42           |            |              |   |
|         | _                  | _                  |          |               |                   |              |                     |              |                    |            |              |   |
| ÷       | Add                | XDel               |          |               |                   |              |                     | 🗹 Er         | nable multi target |            |              |   |
| Cali    | bration            | Parameter          |          |               |                   |              |                     |              |                    |            |              |   |
|         |                    | athod r_mco_n      | isga2    | ×             |                   |              |                     |              |                    |            |              |   |
| i.      |                    | ation 40           |          |               | Max Population 10 | 0            |                     |              |                    |            |              |   |
| Eva     |                    | Mean sou           | are erro | r v           |                   | - Andrew -   |                     |              |                    |            |              |   |
| Pac     |                    | New York Concerned |          |               |                   |              |                     |              |                    |            |              |   |
| Res     | ult Folder         | C:¥17G16¥Test      | t03_02_  | U_T           |                   |              |                     |              | 📁 Select           |            |              |   |
|         |                    |                    |          |               | Execut            | te           |                     |              | Cancel             |            |              |   |
| 1       |                    |                    |          |               |                   |              |                     |              | <b>-</b> 1         |            |              |   |

IFAS の各パラメータの最適化対象とするかどうかのチェック(Enable)と探索範囲 (Min,Max)と初期値(Initial Value)の設定をし、「ok」ボタンをクリックします。

Enable と Min と Max はデフォルトで値が入っていますので、必要に応じて変更してくだ さい。Initial Value は選択した IFAS シミュレーションで使用した値が入っています。こちら も必要に応じて変更してください。

設定した値についてはエラーチェックを実施し、エラーメッセージを表示後、エラーになっ ているセルを赤色で表示します。エラーチェックの概要については P12 を参照してください。 また、この画面を開いたときもエラーチェックが実施されます。そのため、初めてこの画面を 開いた場合でも、Min と Max はデフォルト値と IFAS シミュレーションで使用した値でエラ ーが発生する場合があります。

|   | No. | Name  | Enable       | Log<br>Scale | Min    | Max | Initial Value | 1 |
|---|-----|-------|--------------|--------------|--------|-----|---------------|---|
| • | 1   | SKF   |              |              | 0.0001 | 0.1 | 0.0005        |   |
|   | 1   | HFMXD |              |              | 0.1    | 1   | 0.10          |   |
|   | 1   | HFMND |              |              | 0.005  | 0.1 | 0.01          |   |
|   | 1   | HFOD  |              |              | 0      | 0.1 | 0.005         |   |
|   | 1   | SNF   | $\checkmark$ |              | 0.01   | 2   | 0.70          |   |
|   | 1   | FALFX |              |              | 0      | 1   | 0.80          |   |
|   | 1   | HIFD  |              |              | 0      | 1   | 0.00          |   |
|   | 2   | SKF   |              |              | 0.0001 | 0.1 | 0.00002       |   |
|   | 2   | HFMXD |              |              | 0.1    | 1   | 0.05          |   |
|   | 2   | HFMND |              |              | 0.005  | 0.1 | 0.01          |   |
|   | 2   | HFOD  |              |              | 0      | 0.1 | 0.005         |   |
|   | 2   | SNF   |              |              | 0.01   | 2   | 2.00          |   |
|   | 2   | FALFX |              |              | 0      | 1   | 0.60          |   |
|   | 2   | HIFD  |              |              | 0      | 1   | 0.00          |   |
|   | 3   | SKF   | $\checkmark$ |              | 0.0001 | 0.1 | 0.00001       |   |
|   | 3   | HFMXD | $\checkmark$ |              | 0.1    | 1   | 0.05          |   |

# 🔛 Parameter Setting

<エラーチェック概要> ・各パラメータについて Min<=Initial Value<Max となっているか。 ・一部パラメータについて0でないか。(※0割を防ぐためのチェック) ・一部のパラメータについてパラメータ間の大小関係が守られているか。 ※チェック内容は設定で変更されるため一定ではありません。実際に出ているエラーの内 容は、エラーメッセージで確認してください。

エラーメッセージの例

|                     | ×                 |
|---------------------|-------------------|
| SKF"init" must be g | reater than "min" |
|                     | OK                |

|                           | × |
|---------------------------|---|
| SKE"min" must be not 7ERO |   |
| SKI MIT MUSEBE NOTZENO    |   |
| OK                        |   |

| ×                             |  |
|-------------------------------|--|
| HEMND must be less than HEMXD |  |
|                               |  |
| ОК                            |  |

設定が正常に完了したら、Parameterの欄が「Configured」に変わります。

| IFASC    | alibrator          |                         |            |              |                                                                                                    |              |                      |                  |           |           | <u>20</u> 7 | × |
|----------|--------------------|-------------------------|------------|--------------|----------------------------------------------------------------------------------------------------|--------------|----------------------|------------------|-----------|-----------|-------------|---|
| K Calibr | ration( <u>C</u> ) | 롣 Result View( <u>R</u> | ) Helj     | ( <u>H</u> ) |                                                                                                    |              |                      |                  |           |           |             |   |
|          | Calibrator 9       | Setting                 |            |              |                                                                                                    |              |                      |                  | F         |           |             |   |
| Load     | past IF            | AS Calibrato            | or sett    | ings(        | option)                                                                                                    |              |                      |                  |           |           |             |   |
| TEAS     | •<br>Calibrato     | r Setting File          | 10         | 1.1          |                                                                                                    | Open IFAS Ca | librator Setting F   | ile              |           |           |             |   |
| - Anno   |                    |                         | <i>*</i> * |              | and the second second se |              | in a second second s |                  |           |           |             |   |
| Targe    | et Mode            |                         |            |              |                                                                                                    |              |                      |                  |           |           |             |   |
|          |                    | C:¥17G16¥Ab             | e_F11_2    | 2014Oct      |                                                                                                    |              |                      |                  |           | Select    |             |   |
| Simulat  |                    | C-band_2L-de            | f-unif     | ~            |                                                                                                    |              |                      |                  |           |           |             |   |
|          | arameter           | Configured.             |            |              | Select Paramet                                                                                                    | er           |                      |                  |           |           |             |   |
| Calibra  | tion Term          | 2014/10/05.00           | 0:00       |              | 2014/10/07 23:00                                                                                                    | <b>-</b>     |                      |                  |           |           |             |   |
|          |                    |                         |            |              |                                                                                                    |              |                      |                  |           |           |             |   |
| - larg   | et Poin            | τ.                      | The West   |              | 1 Magazine Managerana                                                                                                    |              |                      | Loro Marcine and |           |           |             |   |
|          | Enable             | PointName               | Col        | Row          | Filepath                                                                                                    | ErrorWeight  | WeightRate           | MaxDischarge     | TotalDisc | harge     |             |   |
| •        |                    | Ushiduma                | 49         | 64           | C:¥17G16¥discha                                                                                                    | 0.1848       | 0.8813               | 1416.79          | 27199.26  |           |             |   |
|          |                    | Narama                  | 25         | 76           | C:¥17G16¥discha                                                                                                    | 0.7903       | 0                    | 685.13           | 10073.42  |           |             |   |
|          |                    |                         |            |              |                                                                                                    |              |                      |                  |           |           |             |   |
| (A)      | dd                 | 🗙 Del                   |            |              |                                                                                                    |              |                      | M Er             | nable mu  | ti target |             |   |
| 0-18     |                    |                         |            |              |                                                                                                    |              |                      |                  |           |           |             |   |
| Callic   | nation             | Parameter               |            |              |                                                                                                    |              |                      |                  |           |           |             |   |
|          |                    | r_mco_n                 | isgaz      | ~            |                                                                                                    |              |                      |                  |           |           |             |   |
|          |                    | ation 40                | 1          |              | Max Population 10                                                                                                    | 0            |                      |                  |           |           |             |   |
|          |                    | dion Mean squ           | are erro   | r v          |                                                                                                    |              |                      |                  |           |           |             |   |
| Resu     | ilt                | -                       |            |              |                                                                                                    |              |                      |                  | - 1       |           |             |   |
| Resu     |                    | C:¥17G16¥Test           | 03_02_     | J_T          |                                                                                                    |              |                      |                  |           | telect    |             |   |
|          |                    |                         |            |              | Execut                                                                                                    | е            |                      |                  |           | Cancel    |             |   |
|          |                    |                         |            | _            |                                                                                                    |              |                      |                  |           |           |             |   |

### 3.6 最適化評価期間の設定

最適化実行時の誤差評価の対象期間を絞り込みます。

日付はカレンダーより選択し、時刻を調整する場合は直接入力してください。

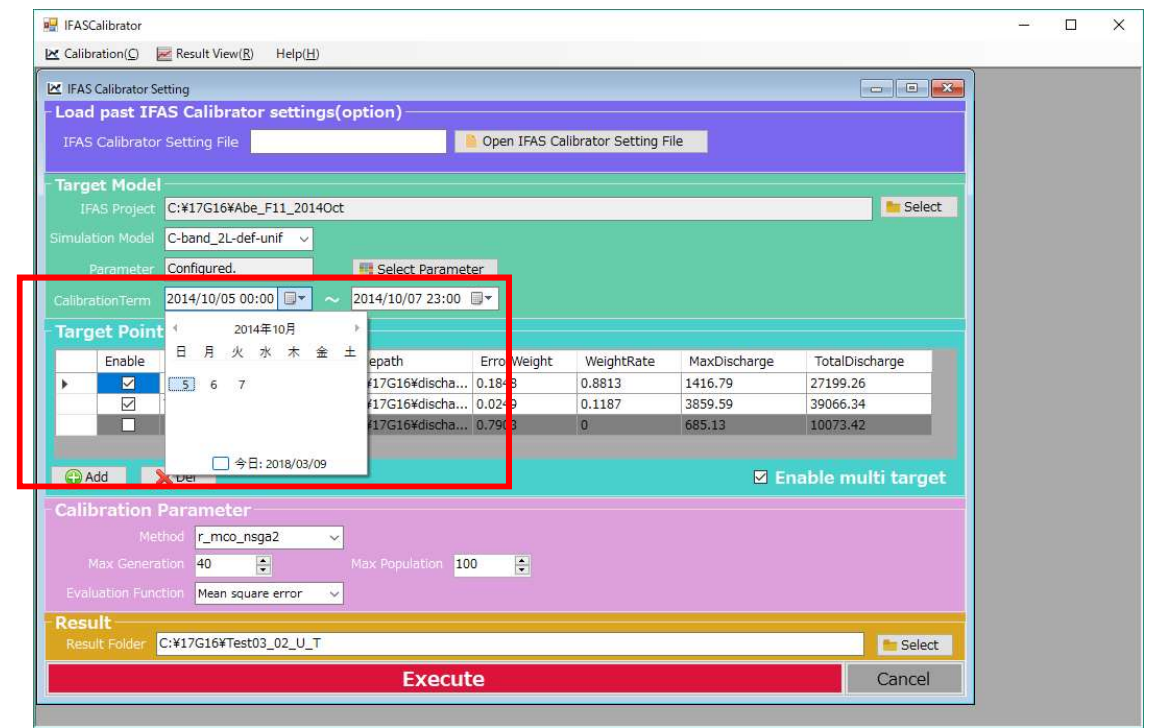

## 3.7 観測点の設定

TagetPointの枠の「Add」ボタンをクリックして、最適化に利用する実況流量の観測点を設 定します。

| 🖉 IFASCalibrator                                                                     | <u>800</u> 97 | × |
|--------------------------------------------------------------------------------------|---------------|---|
| 🗠 Calibration(C) 📈 Result View(R) Help(H)                                            |               |   |
| 🗠 IFAS Calibrator Setting                                                            |               |   |
| Load past IFAS Calibrator settings(option)                                           |               |   |
| IFAS Calibrator Setting File                                                         |               |   |
| Target Model                                                                         |               |   |
| IFAS Project C:¥17G16¥Abe_F11_2014Oct                                                |               |   |
| Simulation Model C-band_2L-def-unif v                                                |               |   |
| Parameter Not configured.                                                            |               |   |
| CalibrationTerm 2014/10/05 00:00 🗐 🔹 🗠 2014/10/07 23:00 🗐 🔻                          |               |   |
| Target Point                                                                         |               |   |
| Enable PointName Col Row Filepath ErrorWeight WeightRate MaxDischarge TotalDischarge |               |   |
|                                                                                      |               |   |
| C Add Enable multi target                                                            |               |   |
| Calibration Parameter                                                                |               |   |
| Method pyopt_sdpen v                                                                 |               |   |
| Iteration 2                                                                          |               |   |
| Evaluation Function Mean square error 🗸                                              |               |   |
| Result Result Folder C:¥17G16¥Narama_test                                            |               |   |
|                                                                                      |               |   |
| Execute                                                                              |               |   |

観測点の名前と対応する IFAS プロジェクト上の Cell ID、または Col と Row を入力し、その地点の観測流量のデータファイルを「Select」ボタンをクリックして選択します。

| Target Point   | ×                                         |
|----------------|-------------------------------------------|
| Name           | Test                                      |
| Cell ID        | 1 🗢 Col 1 💠 Row 1 🜩                       |
| Discharge File | C:¥17G16¥discharge¥narama_test.txt Select |
|                | OK Cancel                                 |
|                |                                           |

| 里 ▼ 新しいフォルダー                     |                                        |                  |          |      |   |  |
|----------------------------------|----------------------------------------|------------------|----------|------|---|--|
| OneDrive                         | 名前                                     | 更新日時             | 種類       | サイズ  |   |  |
|                                  | 364_253091212899181302014061412546.dat | 2016/11/09 17:10 | DAT ファイル | 4 KI | 3 |  |
| PC                               | 548_253091212899181202014061415582.dat | 2016/11/09 17:11 | DAT ファイル | 4 KI | 3 |  |
| share (192,168,25                | 577_253091212899181102014061415435.dat | 2016/11/09 17:12 | DAT ファイル | 4 KI | 3 |  |
| ダウンロード                           | 1082_253091212899181002014061412262    | 2016/11/09 17:13 | DAT ファイル | 4 KE | 3 |  |
| デスクトップ                           | 1261_253091212899180702014061412090    | 2016/11/09 17:14 | DAT 7711 | 4 KE | 3 |  |
| ■ ドキュメント                         | 1294_253091212899180602014061411959    | 2016/11/09 17:14 | DAT 7711 | 4 KE | 3 |  |
| <b>ビクチャ</b>                      | 1377_253091212899180202014061412444    | 2016/11/09 17:15 | DAT ファイル | 4 KI | 3 |  |
| <u>ビデオ</u>                       |                                        |                  |          |      |   |  |
| ト ミュージック                         |                                        |                  |          |      |   |  |
| Windows (C:)                     |                                        |                  |          |      |   |  |
| 👷 share (¥¥19 <mark>2.168</mark> |                                        |                  |          |      |   |  |
| 🛖 Share (¥¥192.168               |                                        |                  |          |      |   |  |
| ネットワーク                           |                                        |                  |          |      |   |  |
| 192,168,253,79                   |                                        |                  |          |      |   |  |

観測流量のファイルは以下のようなフォーマットで用意してください。 ※各行「YYYYMMDDhhmm(スペース または タブ)流量」になっています。

201406150000 49.21 201406150100 45.03 201406150200 42.34 201406150300 41.03 201406150400 39.74 201406150500 38.46 201406150600 38.46

<u>また、観測流量のファイルは必ず最適化対象の IFAS プロジェクトの全期間のみを IFAS</u> プロジェクトの計算間隔と同じ間隔で用意してください。最適化評価期間ではなく「IFAS プロジェクトの全期間」のみが必要です。前後のデータを含んでいたり、途中のデータが 欠損していると正しく最適化されません。例えば、プロジェクトの期間が 2014 年 6 月 15 日 0:00 ~ 2014 年 6 月 17 日 23:00 で、計算間隔が 60 分の場合は、24×3=72 行のデー タである必要があります。

### 3.8 多目的最適化の設定

複数地点の多目的最適化を行う場合は、Enable multi target のチェックを入れます。そう すると、複数の Target point の Enable がチェックできるようになります。

|            | Calibrator       | Result View/R  | 8) LI-I   | -(11)         |                   |              |                     |              |                    |   | <u>20</u> 2 | × |
|------------|------------------|----------------|-----------|---------------|-------------------|--------------|---------------------|--------------|--------------------|---|-------------|---|
|            | S Calibrator S   | etting         | y nei     | P( <u>H</u> ) |                   |              |                     |              |                    | × |             |   |
| Loa        | d past IF        | AS Calibrat    | or set    | tings(        | option)           |              |                     |              |                    |   |             |   |
| IFAS       | -<br>S Calibrato | r Setting File |           |               |                   | Open IFAS Ca | alibrator Setting F | ile          |                    |   |             |   |
|            |                  |                | <i></i>   |               |                   |              |                     |              |                    |   |             |   |
| Targ       | jet Mode         |                |           |               |                   |              |                     |              |                    |   |             |   |
|            |                  | C:¥17G16¥Ab    | e_F11_3   | 2014Oct       |                   |              |                     |              | Select             |   |             |   |
|            |                  | C-band_2L-de   | ef-unif   | ~             |                   |              |                     |              |                    |   |             |   |
|            |                  | Configured.    |           | -             | E Select Paramet  | er           |                     |              |                    |   |             |   |
|            |                  | 2014/10/05 0   | o.oo 🗔    |               | 2014/10/07 22:00  |              |                     |              |                    |   |             |   |
|            |                  | 2014/10/05 0   | 0:00      | • ~           | 2014/10/07 23:00  |              |                     |              |                    |   |             |   |
| Tar        | not Doin         |                |           |               |                   |              |                     |              |                    |   |             |   |
|            | Enable           | PointName      | Col       | Row           | Filepath          | ErrorWeight  | WeightRate          | MaxDischarge | TotalDischarge     |   |             |   |
|            |                  | Ushiduma       | 49        | 64            | C:¥17G16¥discha   | 0.1848       | 0.8813              | 1416.79      | 27199.26           |   |             |   |
| •          |                  | Tegoshi        | 49        | 90            | C:¥17G16¥discha   | 0.0249       | 0.1187              | 3859.59      | 39066.34           |   |             |   |
|            |                  | Narama         | 25        | 76            | C:¥17G16¥discha   | 0.7903       | 0                   | 685.13       | 10073.42           |   |             |   |
|            | _                |                |           |               |                   |              |                     |              |                    |   |             |   |
| •          | Add              | 🗙 Del          |           |               |                   |              |                     |              | nable multi target | 2 |             |   |
| Cali       | bration          | Parameter      |           |               |                   |              |                     |              |                    |   |             |   |
|            |                  | thed r_mco_n   | nsga2     | ~             |                   |              |                     |              |                    |   |             |   |
|            |                  | ation 40       |           |               | Max Population 10 | 0            |                     |              |                    |   |             |   |
|            |                  | Mean rou       | iara arro | r 14          |                   |              |                     |              |                    |   |             |   |
|            |                  | intean squ     | Jure erro | , v           |                   |              |                     |              |                    |   |             |   |
| Res<br>Res | sult Folder      | C:¥17G16¥Test  | t03_02_   | U_T           |                   |              |                     |              | 💼 Select           |   |             |   |
|            |                  |                |           |               | Execut            | e            |                     |              | Cancel             |   |             |   |
|            |                  |                |           |               |                   |              |                     |              |                    |   |             |   |

Enable のチェックを入れると各地点の誤差評価の重み付け(ErrorWeight)を設定できます。

|   | Enable       | PointName | Col | Row | Filepath        | ErrorWeight | WeightRate | MaxDischarge | TotalDischarge |
|---|--------------|-----------|-----|-----|-----------------|-------------|------------|--------------|----------------|
| 1 | $\checkmark$ | Ushiduma  | 49  | 64  | C:¥17G16¥discha | 0.15        | 0.8813     | 1416.79      | 27199.26       |
|   |              | Tegoshi   | 49  | 90  | C:¥17G16¥discha | 0.0249      | 0.1187     | 3859.59      | 39066.34       |
|   |              | Narama    | 25  | 76  | C:¥17G16¥discha | 0.7903      | 0          | 685.13       | 10073.42       |

最大流量または合計流量のヘッダを右クリックするとメニューが表示され、最大流量または 合計流量を元に各地点の誤差重みを自動設定できます。

|   | Enable | PointName | Col | Row | Filepath        | ErrorWeight | WeightRate | MaxDisch | narge TotalDischarge                                        |
|---|--------|-----------|-----|-----|-----------------|-------------|------------|----------|-------------------------------------------------------------|
| 1 |        | Ushiduma  | 49  | 64  | C:¥17G16¥discha | 0.15        | 0.8813     | 1416.    | Set ErrorWeight from MaxDischarge(Mean square error)        |
|   |        | Tegoshi   | 49  | 90  | C:¥17G16¥discha | 0.0249      | 0.1187     | 3859.    | Set ErrorWeight from MaxDischarge(Log of Mean square error) |
|   |        | Narama    | 25  | 76  | C:¥17G16¥discha | 0.7903      | 0          | 685.1    | Cancel                                                      |

# 3.9 最適化アルゴリズムの設定

最適化のアルゴリズムを選択します。

| IFAS        | SCalibrator<br>bration( <u>C</u> )              | Result View( <u>R</u> )                                        | ) Help                                 | »( <u>H</u> ) |                    |              |                    |              |                    | <u>200</u> 9) | × |
|-------------|-------------------------------------------------|----------------------------------------------------------------|----------------------------------------|---------------|--------------------|--------------|--------------------|--------------|--------------------|---------------|---|
| IFA         | S Calibrator<br><b>d past If</b><br>S Calibrato | Setting<br>FAS Calibrato<br>or Setting File                    | or sett                                | ings(         | option)            | Open IFAS Ca | librator Setting F | lle          |                    |               |   |
| Targ        | get Mode                                        | :I                                                             |                                        |               |                    |              |                    |              |                    |               |   |
| 1           |                                                 | C:¥17G16¥Abe                                                   | e_F11_2                                | 2014Oct       |                    |              |                    |              | Select             |               |   |
| Simula      | ation Model                                     | C-band_2L-det                                                  | f-unif                                 | ~             |                    |              |                    |              |                    |               |   |
|             |                                                 | Configured.                                                    |                                        | 4             | Select Paramet     | er           |                    |              |                    |               |   |
|             |                                                 | 2014/10/05 00                                                  | ):00 🔟                                 | • ~           | 2014/10/07 23:00   | <b>U*</b>    |                    |              |                    |               |   |
| Tar         | get Poin                                        | it                                                             |                                        |               |                    |              |                    |              |                    |               |   |
|             | Enable                                          | PointName                                                      | Col                                    | Row           | Filepath           | ErrorWeight  | WeightRate         | MaxDischarge | TotalDischarge     |               |   |
| <u>×</u>    |                                                 | Ushiduma                                                       | 49                                     | 64            | C:¥17G16¥discha    | 0.15         | 0.8576             | 1416.79      | 27199.26           |               |   |
|             |                                                 | Narama                                                         | 25                                     | 76            | C:¥17G16¥discha    | 0.7903       | 0.1424             | 685.13       | 10073.42           |               |   |
| Cali<br>Eva | Add<br>bration<br>Max Gener<br>Iluation Fur     | Del<br>Paramotor<br>ation<br>pyopt_sl<br>pyopt_al<br>pyopt_fit | sga2<br>lpen<br>sqp<br>gencan<br>tersd | ×.            | Mi c Population 10 | 0            |                    | M Er         | nable multi target |               |   |
| Res         |                                                 | C:¥1 pyopt_co<br>pyopt_ks                                      | opt                                    |               |                    |              |                    |              | 늘 Select           |               |   |
|             |                                                 | pyopt_co<br>pyopt_so                                           | byla<br>lvopt                          |               | Execut             | e            |                    |              | Cancel             |               |   |
|             |                                                 | pyopt_alp<br>pyopt_ns<br>pyopt_all<br>r_mco_ns                 | pso<br>iga2<br>hso<br>sga2             |               |                    |              |                    |              |                    |               |   |

選択可能なアルゴリズムは以下のとおりです。

| ソルバ名称          | アルゴリズム名称                                                |  |  |  |  |  |  |
|----------------|---------------------------------------------------------|--|--|--|--|--|--|
| pyopt_sdpen    | Sequential Penalty Derivative-free method for Nonlinear |  |  |  |  |  |  |
|                | constrained optimization                                |  |  |  |  |  |  |
| pyopt_slsqp    | Sequential Least Squares Programming                    |  |  |  |  |  |  |
| pyopt_psqp     | Preconditioned Sequential Quadratic Programming         |  |  |  |  |  |  |
| pyopt_algencan | Augmented Lagrangian with GENCAN                        |  |  |  |  |  |  |
| pyopt_filtersd | FILTERSD uses a generalization of Robinson's method,    |  |  |  |  |  |  |
|                | globalised by using a filter and trust region.          |  |  |  |  |  |  |
| pyopt_conmin   | CONstrained function MINimization                       |  |  |  |  |  |  |
| pyopt_ksopt    | Kreisselmeier–Steinhauser Optimizer                     |  |  |  |  |  |  |
| pyopt_cobyla   | Constrained Optimization BY Linear Approximation        |  |  |  |  |  |  |
| pyopt_solvopt  | SOLver for local OPTimization problems                  |  |  |  |  |  |  |
| pyopt_alpso*   | Augmented Lagrangian Particle Swarm Optimizer           |  |  |  |  |  |  |
| pyopt_nsga2 *  | Non Sorting Genetic Algorithm II(pyopt)                 |  |  |  |  |  |  |
| pyopt_alhso    | Augmented Lagrangian Harmony Search Optimizer           |  |  |  |  |  |  |
| r_mco_nsga2*   | Non Sorting Genetic Algorithm II(R)                     |  |  |  |  |  |  |

※計算回数以外の設定が必要なソルバ

**pyopt**の各アルゴリズムの詳細な説明は以下のサイトで確認できます。 <u>http://www.pyopt.org/reference/optimizers.html</u>

また、r\_mco\_nsga2の詳細な説明は以下のサイトで確認できます。 https://www.rdocumentation.org/packages/mco/versions/1.0-15.1/topics/nsga2 アルゴリズムを選択したら、計算回数(Iteration)を設定します。

| FAS                           | Calibrator                                              | Result View(R)                                               | Help                     | p( <u>日</u> )                                   |                                                                    |                               |                                |                                    |                                        | <u></u> | × |
|-------------------------------|---------------------------------------------------------|--------------------------------------------------------------|--------------------------|-------------------------------------------------|--------------------------------------------------------------------|-------------------------------|--------------------------------|------------------------------------|----------------------------------------|---------|---|
| Load                          | Calibrator<br>I past II<br>Calibrato                    | Setting<br>FAS Calibrato<br>or Setting File                  | or sett                  | tings()                                         | option)                                                            | Open IFAS Ca                  | librator Setting F             | ile                                |                                        |         |   |
| <b>- Targ</b><br>If<br>Simula | <b>et Mode</b><br>AS Project<br>Ition Mode<br>Parameter | c:¥17G16¥Abe<br>C:¥17G16¥Abe<br>C-band_2L-def<br>Configured. | 2_F11_2                  | 2014Oct                                         | Select Paramet                                                     | ter                           |                                |                                    | Select                                 | T       |   |
| Calibr<br>Tarc                | etionTerm<br>pet Poir<br>Enable<br>Enable               | 2014/10/05 00<br>at<br>PointName<br>Ushiduma<br>Tegoshi      | :00 🕠<br>Col<br>49<br>49 | <ul> <li>Row</li> <li>64</li> <li>90</li> </ul> | 2014/10/07 23:00<br>Filepath<br>C:¥17G16¥discha<br>C:¥17G16¥discha | ErrorWeight<br>0.15<br>0.0249 | WeightRate<br>0.8576<br>0.1424 | MaxDischarge<br>1416.79<br>3859.59 | TotalDischarge<br>27199.26<br>39066.34 |         |   |
| ⊕ /<br>Cali                   | Add bration                                             | Narama                                                       | 25                       | 76                                              | C:¥17G16¥discha                                                    | 0.7903                        | 0                              | 685.13                             | 10073.42<br>nable multi target         |         |   |
| Eva                           | M<br>Iter<br>luation Fur                                | ethod pyopt_sd<br>ration 100                                 | pen<br>🔹                 | r v                                             |                                                                    |                               |                                |                                    |                                        |         |   |
| Res                           | ult<br>ult Folder                                       | C:¥17G16¥Test                                                | 03_02_1                  | U_T                                             | Execut                                                             | te                            |                                |                                    | Cancel                                 | 77      |   |
|                               |                                                         |                                                              |                          |                                                 |                                                                    |                               |                                |                                    |                                        |         |   |

計算回数以外の設定が必要なソルバ(P19参照)を選択した場合は以下のように表示されます。

pyopt\_nsga2 または r\_mco\_nsga2 の場合は、最大個体数(Max Population)と最大世代数(Max Generation)を設定します。最大個体数は4の倍数しか指定できません。計算回数は Max Population と Max Generation をかけたものになります。

| - ( | Calibration Para    | ameter            |   |                |     |   |
|-----|---------------------|-------------------|---|----------------|-----|---|
|     | Method              | pyopt_nsga2       | ~ |                |     |   |
|     | Max Generation      | 40 🔹              |   | Max Population | 100 | • |
|     | Evaluation Function | Mean square error | ~ |                |     |   |

pyopt\_alpso の場合は粒子数を Swarn Size に、外部ループ回数を Max Outer Iter に設定します。 計算回数は Swarn Size と Max Outer Iter をかけたものになります。

| -( | Calibration Para    | ameter            |   |           |    |   |
|----|---------------------|-------------------|---|-----------|----|---|
|    | Method              | pyopt_alpso       | ~ |           |    |   |
|    | MaxOuterIter        | 25 🜩              |   | SwarmSize | 32 | • |
|    | Evaluation Function | Mean square error | ~ |           |    |   |

下図のように誤差評価関数を設定します。

| 🖳 IFAS  | Calibrator          |                       | (V) (S)(13)         |          |                  |                |                    |              |            |           | - 0 | × |
|---------|---------------------|-----------------------|---------------------|----------|------------------|----------------|--------------------|--------------|------------|-----------|-----|---|
| Cali    | bration( <u>C</u> ) | Result View( <u>F</u> | 3) Help             | (田)      |                  |                |                    |              |            | )         |     |   |
| IFA IFA | S Calibrator S      | Setting               |                     |          |                  |                |                    |              |            |           |     |   |
| - Loa   | d past If           | AS Calibrat           | or sett             | ings(    | option)          |                |                    |              |            |           |     |   |
| IFA     | S Calibrato         | r Setting File        |                     |          |                  | 🎽 Open IFAS Ca | librator Setting F | le           |            |           |     |   |
|         |                     |                       |                     |          |                  |                |                    |              |            |           |     |   |
| Tar     | Jet Mode            | C:¥17C16¥4            | na E11 2            | 014Oct   |                  |                |                    |              |            | In Select |     |   |
|         |                     | C.+1/G10+A            | /e_/ 11_2           |          | e                |                |                    |              |            | Delect    |     |   |
| Simul   | ation Model         | C-band_2L-de          | ef-unif             | ~        |                  |                |                    |              |            |           |     |   |
|         |                     | Configured.           |                     |          | 📑 Select Parame  | ter            |                    |              |            |           |     |   |
| Calib   |                     | 2014/10/05 0          | 0:00 🔲              | - ~      | 2014/10/07 23:00 |                |                    |              |            |           |     |   |
| Tar     | get Poin            |                       |                     |          |                  |                |                    |              |            |           |     |   |
|         | Enable              | PointName             | Col                 | Row      | Filepath         | ErrorWeight    | WeightRate         | MaxDischarge | TotalDisch | arge      |     |   |
|         |                     | Ushiduma              | 49                  | 64       | C:¥17G16¥discha  | 0.15           | 0.8576             | 1416.79      | 27199.26   |           |     |   |
|         |                     | Tegoshi               | 49                  | 90       | C:¥17G16¥discha  | 0.0249         | 0.1424             | 3859.59      | 39066.34   |           |     |   |
|         |                     | Narama                | 25                  | 76       | C:¥17G16¥discha  | . 0.7903       | 0                  | 685.13       | 10073.42   |           |     |   |
|         |                     |                       |                     |          |                  |                |                    |              |            |           |     |   |
|         | Add                 | 🗙 Del                 |                     |          |                  |                |                    | 🗹 Ei         | nable mult | i target  |     |   |
| Cali    | bration             | Parameter             |                     |          |                  |                |                    |              |            |           |     |   |
|         |                     | thod pyopt_n          | sga2                | ×        |                  |                |                    |              |            |           |     |   |
|         |                     | ation 40              | 1                   |          | Max Population 1 | 00             |                    |              |            |           |     |   |
| Eva     | luation Fun         | ction Mean sou        | uare error          | ×        |                  | head           |                    |              |            |           |     |   |
| Pos     |                     | Mean squ              | uare error          |          |                  |                |                    |              |            |           |     |   |
| Res     |                     | C:¥17 Log of M        | error<br>lean squai | re error |                  |                |                    |              |            | Select    |     |   |
|         | 10000               |                       |                     |          | -                | 125            |                    |              |            |           |     |   |
|         |                     |                       |                     |          | Execu            | te             |                    |              |            | Cancel    |     |   |
|         |                     |                       |                     |          |                  |                |                    |              |            | 10        |     |   |
|         |                     |                       |                     |          |                  |                |                    |              |            |           |     |   |
|         |                     |                       |                     |          |                  |                |                    |              |            |           |     |   |
|         |                     |                       |                     |          |                  |                |                    |              |            |           |     |   |

選択できるのは以下の3つです。

ここで、n は最適化対象の IFAS プロジェクトの計算ステップ数であり、 $x_t$ は計算ステップ t における IFAS の計算流量、 $o_t$ は計算ステップt における観測流量とします。

・Mean square error(平均二乗誤差)

$$E_m = \sum_{t=0}^n \frac{(x_t - o_t)^2}{n}$$

• Relative error(相対誤差)

$$E_r = \sum_{t=0}^n \left| \frac{x_t}{o_t} - 1 \right|$$

・Log of Mean square error(平均二乗誤差の対数)

$$E_l = \log\left(\sum_{t=0}^n \frac{(x_t - o_t)^2}{n}\right)$$

# 3.10 出力フォルダの設定

Result Folder の欄の「Select」をクリックし、最適化の出力先を設定します。ただし、パスに日本語などマルチバイト文字が含まれると不具合が発生しますので、マルチバイト文字が含まれないパスを指定してください。

| IFASC      | Calibrator         |                           |            |               |                       |              |                    |                                     | – 🗆 X              |
|------------|--------------------|---------------------------|------------|---------------|-----------------------|--------------|--------------------|-------------------------------------|--------------------|
| 🔀 Calib    | ration( <u>C</u> ) | 🛃 Result View( <u>R</u> ) | ) Help     | »( <u>H</u> ) |                       |              |                    |                                     |                    |
| IFAS       | Calibrator S       | Setting                   |            |               |                       |              |                    |                                     |                    |
| Load       | l past IF          | AS Calibrato              | or sett    | ings(         | option)               |              |                    |                                     | 4                  |
| IFAS       | Calibrato          | r Setting File            |            |               |                       | Open IFAS Ca | librator Setting F | ile                                 |                    |
| -          | et Mada            |                           |            |               |                       |              |                    |                                     |                    |
| lang<br>IF | AS Project         | C:¥17G16¥Ab               | e F11 2    | 0140ct        |                       |              |                    |                                     | 📒 Select           |
| Simula     |                    | C-band 2L-de              | f-unif     | ~             |                       |              |                    |                                     |                    |
|            |                    | Configured.               |            |               | Select Paramet        | er           |                    |                                     |                    |
|            |                    | 2014/10/05 00             | ):00 🔲 ·   | ~             | 2014/10/07 23:00      |              |                    |                                     |                    |
| Compre     |                    |                           |            |               | 2011/10/01 20100      |              |                    |                                     |                    |
| larg       | et Poin            | U                         | The second |               | I to be characterized |              |                    | I control happened to second of the |                    |
|            | Enable             | PointName                 | Col        | Row           | Filepath              | ErrorWeight  | WeightRate         | MaxDischarge                        | TotalDischarge     |
| •          |                    | Ushiduma                  | 49         | 64            | C:¥17G16¥discha       | 0.15         | 0.8576             | 1416.79                             | 27199.26           |
|            |                    | Narama                    | 25         | 76            | C:¥17G16¥discha       | 0.7903       | 0.1424             | 685.13                              | 10073.42           |
|            |                    |                           |            | 00083         |                       | 1000000000   |                    |                                     | ACCURACE AND A     |
| A          | dd                 | 🗙 Del                     |            |               |                       |              |                    | 🗹 Er                                | nable multi target |
| Calif      | oration            | Parameter                 |            |               |                       |              |                    |                                     |                    |
|            |                    | thed pyopt_ns             | iga2       | ~             |                       |              |                    |                                     |                    |
|            |                    | ation 40                  | -          |               | Max Population 10     | 0            |                    |                                     |                    |
|            |                    | ction Mean squ            | are error  | ~             |                       |              |                    |                                     |                    |
| Resu       | ult                |                           |            |               |                       |              |                    |                                     |                    |
| Rest       |                    | C:¥17G16¥Test             | 03_02_0    | J_T           |                       |              |                    |                                     | 💼 Select           |
|            |                    |                           |            |               | Execut                | e            |                    |                                     | Cancel             |

# 4. <u>最適化の実行</u>

「Execute」ボタンをクリックして最適化を実行します。

| 🐖 IFASCalibrator                                            | X                                             |
|-------------------------------------------------------------|-----------------------------------------------|
| $\bowtie$ Calibration(C) Result View(R) Help(H)             |                                               |
| ☑ IFAS Calibrator Setting                                   | - • •                                         |
| Load past IFAS Calibrator settings(option)                  |                                               |
| IFAS Calibrator Setting File                                | IFAS Calibrator Setting File                  |
|                                                             |                                               |
| Target Model                                                |                                               |
| IFAS Project C:¥17G16¥Abe_F11_2014Oct                       | Select                                        |
| Simulation Model C-band_2L-def-unif                         |                                               |
| Parameter Configured. 📑 Select Parameter                    |                                               |
| CalibrationTerm 2014/10/05 00:00 🗐 🗸 ~ 2014/10/07 23:00 🗐 🕇 |                                               |
| Target Point                                                |                                               |
| Enable PointName Col Row Filepath Error                     | Weight WeightRate MaxDischarge TotalDischarge |
| ▶ ☑ Ushiduma 49 64 C:¥17G16¥discha 0.15                     | 0.8576 1416.79 27199.26                       |
|                                                             | 9 0.1424 3859.59 39066.34                     |
| Narama 25 76 C:¥17G16¥discha 0.790                          | 3 0 685.13 10073.42                           |
|                                                             |                                               |
| 🕞 Add 🛛 🗙 Del                                               | 🗹 Enable multi target                         |
| Calibration Parameter                                       |                                               |
| Method pyopt_nsga2 🗸                                        |                                               |
| Max Generation 40 📥 Max Population 100                      |                                               |
| Evaluation Function                                         |                                               |
|                                                             |                                               |
| Result Folder C:¥17G16¥Test03 02 U T                        | E Select                                      |
| Execute                                                     | Cancel                                        |

以下のメッセージが出力されたら完了です。

|           | × |
|-----------|---|
| Finished. |   |
| OK        |   |

# 5. <u>最適化結果の確認</u>

# 5.1 最適化結果の読み込み

メニューバーの Result view より「Error/Hydro Graph」をクリックします。

| 🖳 IFAS  | Calibrator        |                            |           |        |                   |              |                    |              | - 🗆 X              |
|---------|-------------------|----------------------------|-----------|--------|-------------------|--------------|--------------------|--------------|--------------------|
| 🔀 Calib | oration(C)        | <sub></sub> Result View(R) | ) Help    | (H)    |                   |              |                    |              |                    |
|         | S Calibrator      | Error / Hydr               | ro Graph  |        |                   |              |                    |              |                    |
| Load    | d past II         |                            | 91-21000  | mge(   | option)           |              |                    |              |                    |
| IFAS    | 5 Calibrato       | r Setting File             |           |        |                   | Open IFAS Ca | librator Setting F | ile          |                    |
| Targ    | et Mode           |                            |           |        |                   |              |                    |              |                    |
| I       |                   | C:¥17G16¥Ab                | e_F11_2   | 0140ct |                   |              |                    |              | 📒 Select           |
| Simula  |                   | C-band_2L-de               | f-unif    | ~      |                   |              |                    |              |                    |
|         |                   | Configured.                |           |        | 📑 Select Paramet  | ter          |                    |              |                    |
| Calibr  |                   | 2014/10/05 00              | ):00 🔲    | • ~    | 2014/10/07 23:00  | <b>•</b>     |                    |              |                    |
| Targ    | get Poin          | t                          |           |        |                   |              |                    |              |                    |
|         | Enable            | PointName                  | Col       | Row    | Filepath          | ErrorWeight  | WeightRate         | MaxDischarge | TotalDischarge     |
| •       |                   | Ushiduma                   | 49        | 64     | C:¥17G16¥discha   | 0.15         | 0.8576             | 1416.79      | 27199.26           |
|         |                   | Tegoshi                    | 49        | 90     | C:¥17G16¥discha   | 0.0249       | 0.1424             | 3859.59      | 39066.34           |
|         |                   | Narama                     | 25        | 76     | C:¥17G16¥discha   | 0.7903       | 0                  | 685.13       | 10073.42           |
| •       | Add               | 🗙 Del                      |           |        |                   |              |                    | 🗹 Ei         | nable multi target |
| Call    | bration           | Parameter                  |           |        |                   |              |                    |              |                    |
|         |                   | thed pyopt_ns              | iga2      | ~      |                   |              |                    |              |                    |
|         |                   | ation <mark>40</mark>      | ÷         |        | Max Population 10 | 0            |                    |              |                    |
| Eva     |                   | ction Mean squ             | are erroi | ~      |                   |              |                    |              |                    |
| - Res   | ult<br>ult Folder | C:¥17G16¥Test              | 03_02_0   | J_T    |                   |              |                    |              | <b>Select</b>      |
| -       |                   | h                          |           |        | Exocut            | 0            |                    |              | Cancol             |
| 1       |                   |                            |           |        | Execut            |              |                    |              | Cancer             |

| rror / Hydro Graph  | ×                     |
|---------------------|-----------------------|
| Result Folder       | Select                |
| Project Infomation  | Condition             |
| IFAS Project Name : | Solver :              |
| Simulation Name :   | Method :              |
|                     | Evaluation Function : |
| Point List          |                       |
|                     |                       |

「Select」ボタンをクリックして最適化の結果フォルダを選択します。

フォルダを選択すると最適化の条件が画面に表示され、「Open Error / Hydro Graph」ボタンと「Open Pareto Chart」(※多目的最適化実行時のみ)が活性化されます。

| 'roject Infoma'         | tion                   |                  | Condition                                   |                   |
|-------------------------|------------------------|------------------|---------------------------------------------|-------------------|
| IFAS Proje<br>Simulatio | ct Name :<br>on Name : | Abe_F1<br>C-band | 1_2014Oct Solver :<br>_2L-def-unif Method : | r<br>r_mco_nsga2  |
|                         |                        |                  | Evaluation Function :                       | Mean square error |
| Point List<br>PointName | Col                    | Row              | FilePath                                    | ErrorWeight       |
| Ushiduma                | 49                     | 64               | C:¥17G16¥discharge¥ushiduma_test.csv        | 8.6786E-005       |
| Tegochi                 | 49                     | 90               | C:¥17G16¥discharge¥tegoshi_test.csv         | 1.0006E-005       |
| regosm                  |                        |                  |                                             | 3 30505 004       |

## 5.2 誤差値とハイドログラフの確認

「Open Error / Hydro Graph」ボタンをクリックすると各試行の誤差値のグラフが表示されます。

TrialNumber のリストボックスは誤差値が小さい順にソートされています。 初期状態では最も誤差が小さい試行番号が選択されています。

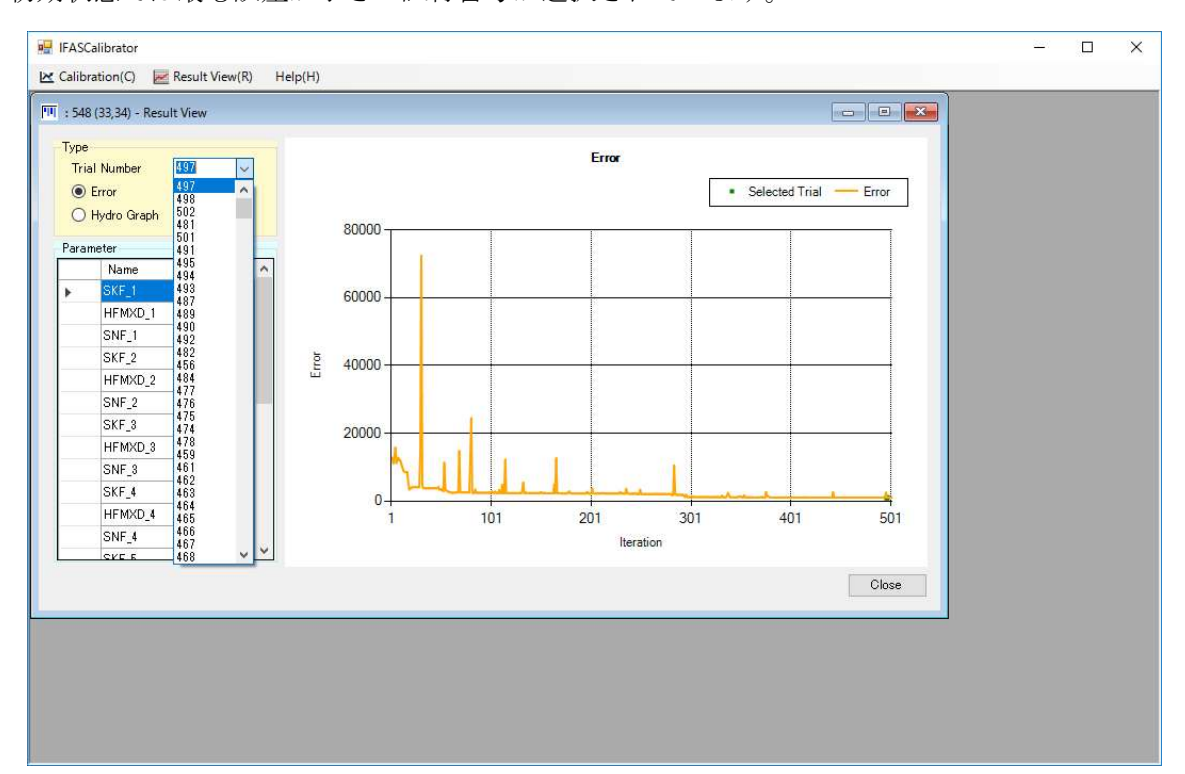

「Hydro Graph」のラジオボタンをクリックすると、その試行における流量のハイドログラ フが表示されます。

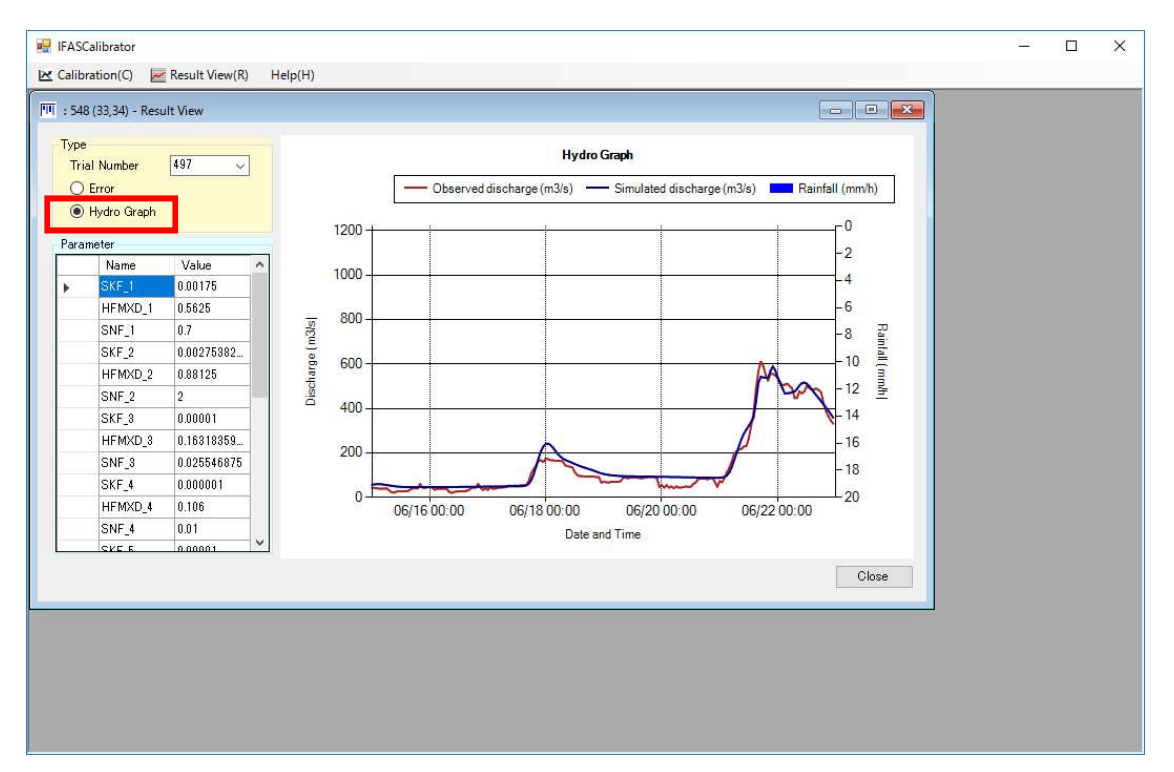

### 5.3 パレート図の確認

### 5.3.1 パレート図の表示

「Open Pareto Chart」ボタンをクリックするとパレート図が表示されます。 初期表示ではX軸、Y軸ともに同じ地点が設定されています。

プルダウンで地点を選択すると地点間のパレート図が表示されます。

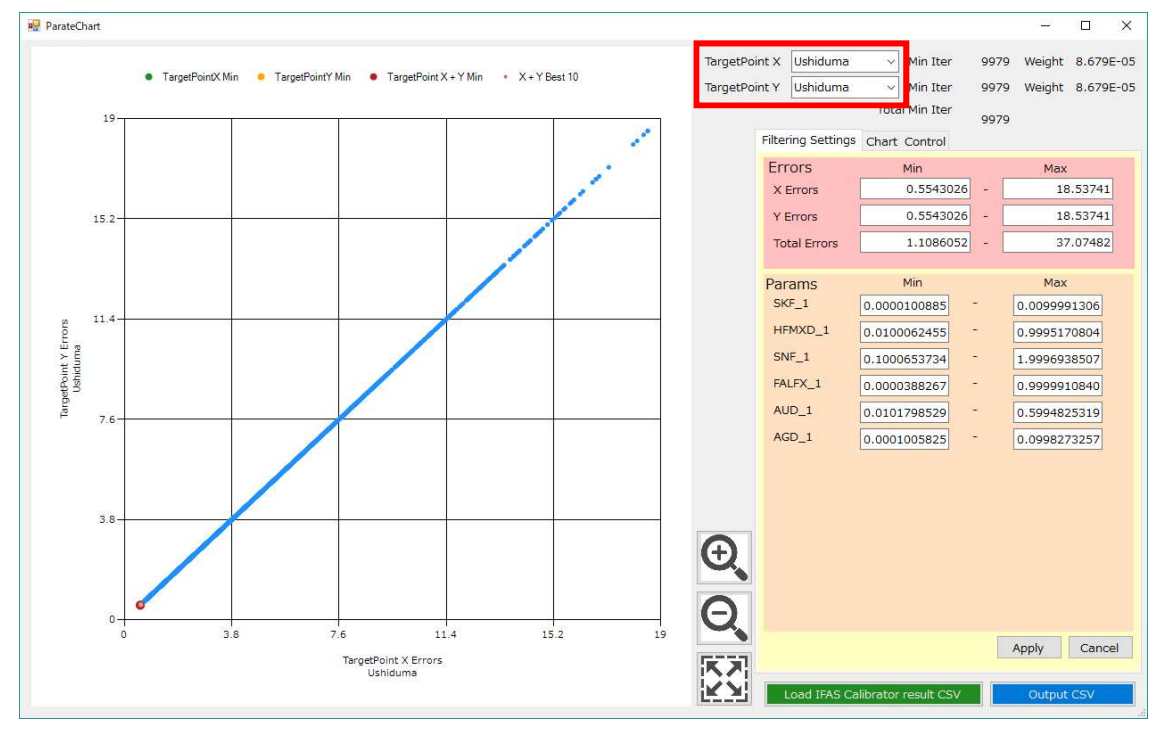

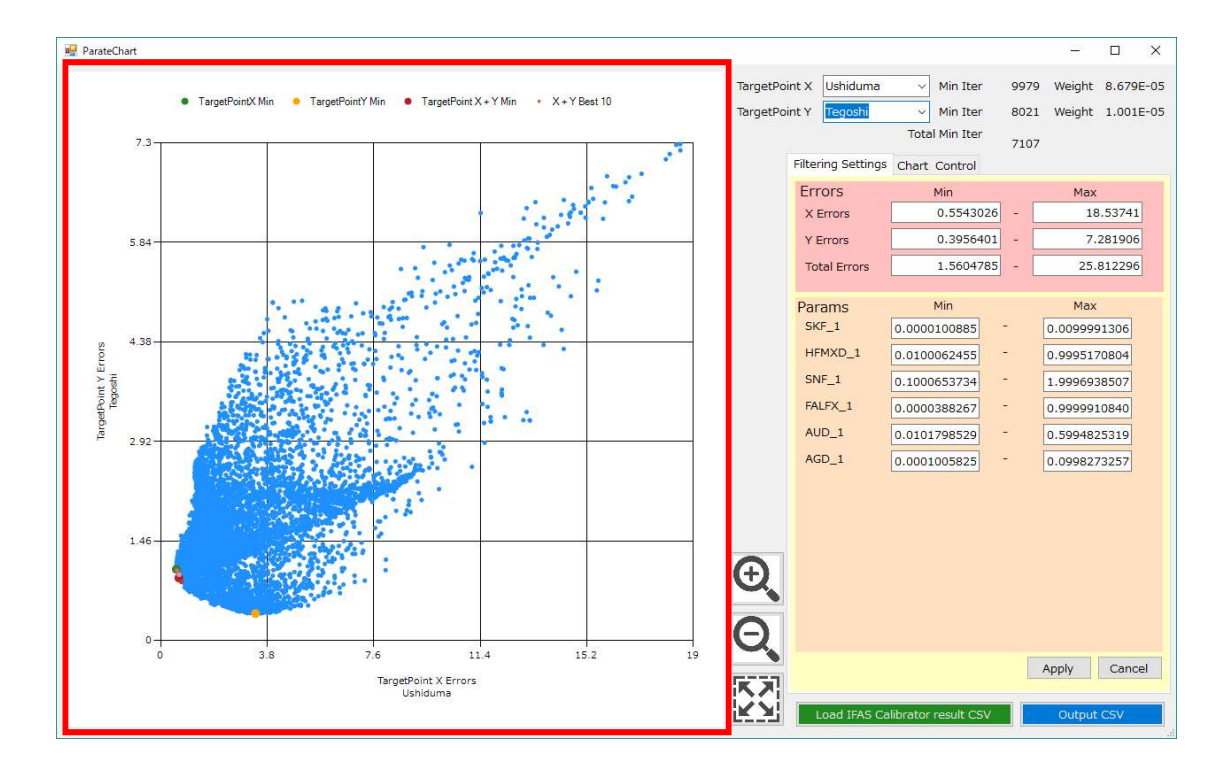

### 5.3.2 パレート図のズーム

マウスホイールを使って、パレート図のズームイン・ズームアウトが操作できます。 下図では、緑のプロットは X 地点の最小誤差、黄色いプロットは Y 地点の最小誤差、赤い プロットは2地点合計の最小値を指しています。赤~ピンクのプロットは2地点合計のベスト 10のプロットを指しています。

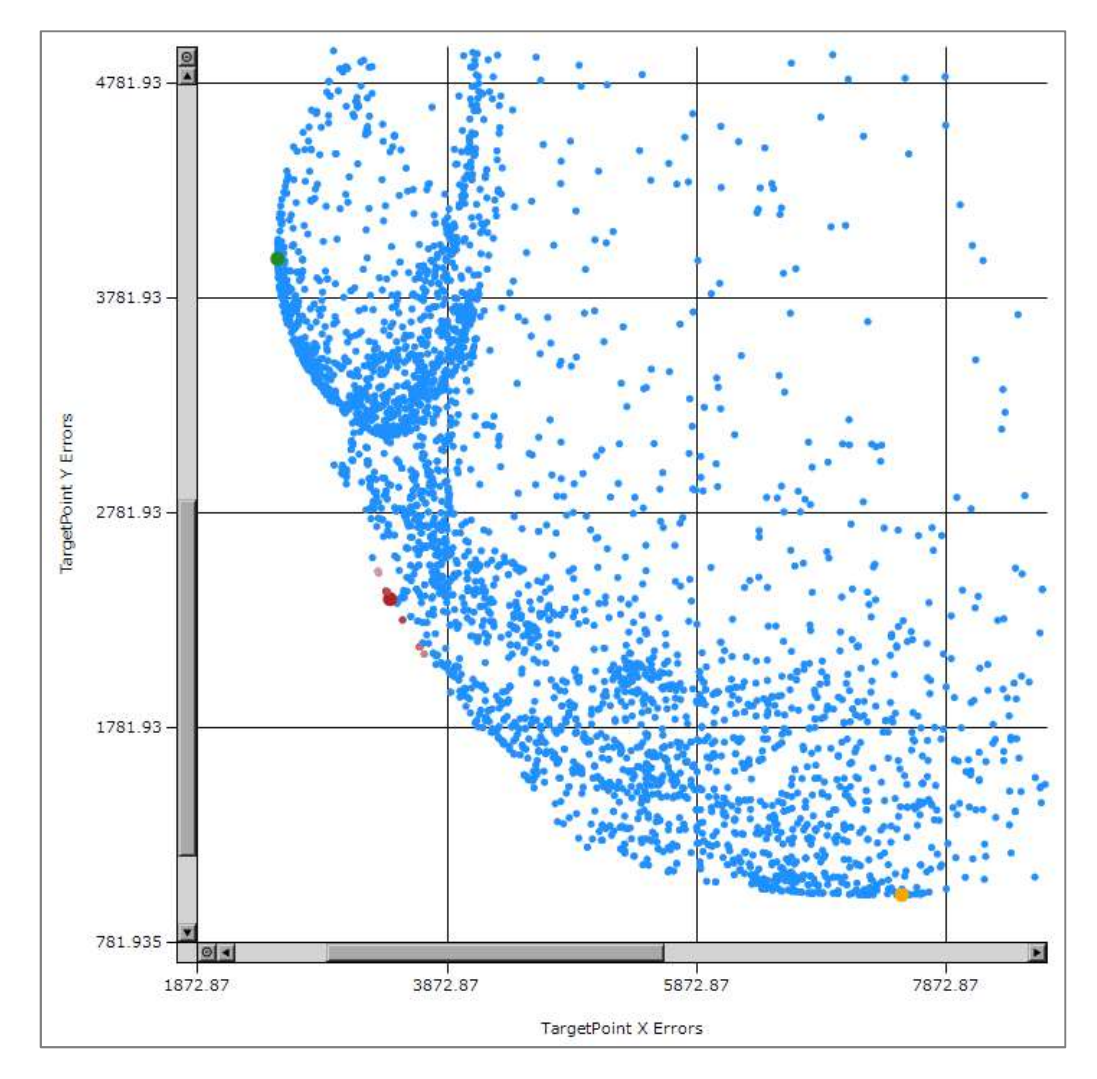

### 5.3.3 パレート図の矩形選択

マウスをパレート図上でドラッグすると矩形選択でき、矩形選択後に表示されるメニューに て、選択範囲にズーム、または選択範囲のプロットの削除ができます。

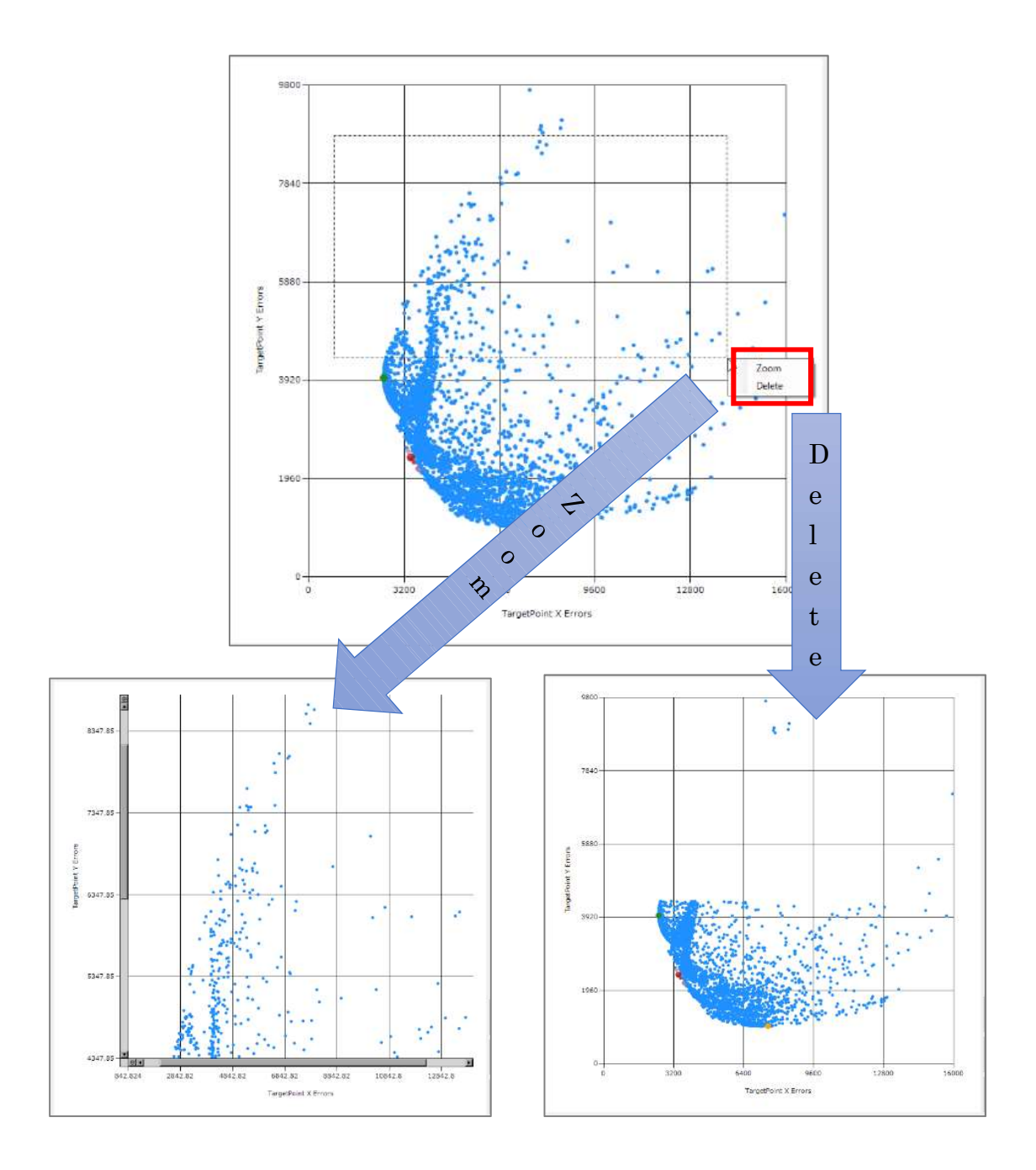

### 5.3.4 ハイドログラフの表示

プロットをダブルクリックするとそのプロットの試行回のハイドログラフが2地点分ポッ プアップで表示されます。

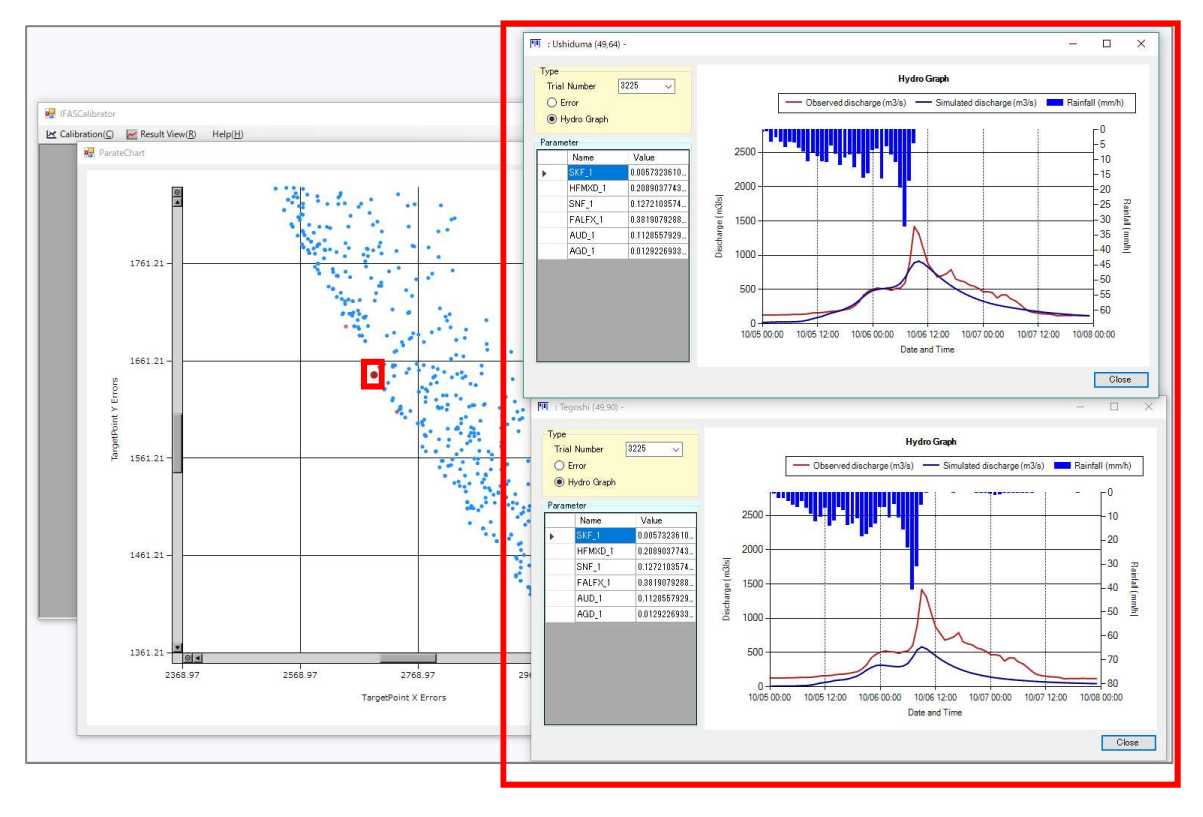

#### 5.3.5 **プロットのフィルタリング**

画面右のボックスはフィルタリング機能です。

設定した評価値、またはパラメータの範囲に、左側のグラフに表示するプロットを絞り込む ことができます。

範囲の値を入力しテキストボックスのフォーカスを外すと設定範囲以外のプロットがグレーに変わります。

このまま Apply ボタンをクリックすると範囲外のプロットがパレート図から削除され、 Cancel ボタンをクリックすると元に戻ります。

一度 Apply ボタンをクリックして実行すると元には戻せません。

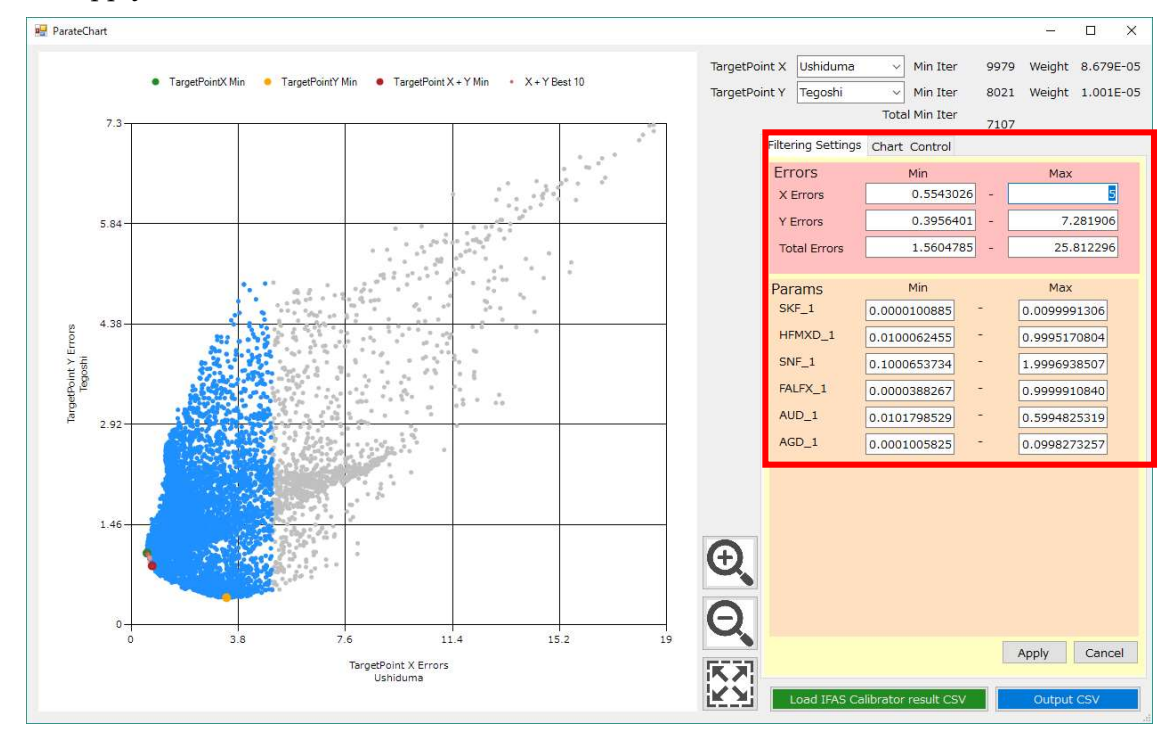

### 5.3.6 出力

フィルタリング機能、パレート図の矩形選択削除機能を利用してパレートラインを抽出した 後に、OutputCSV ボタンをクリックするとパレートラインを構成するパラメータセットをフ ァイル出力できます。

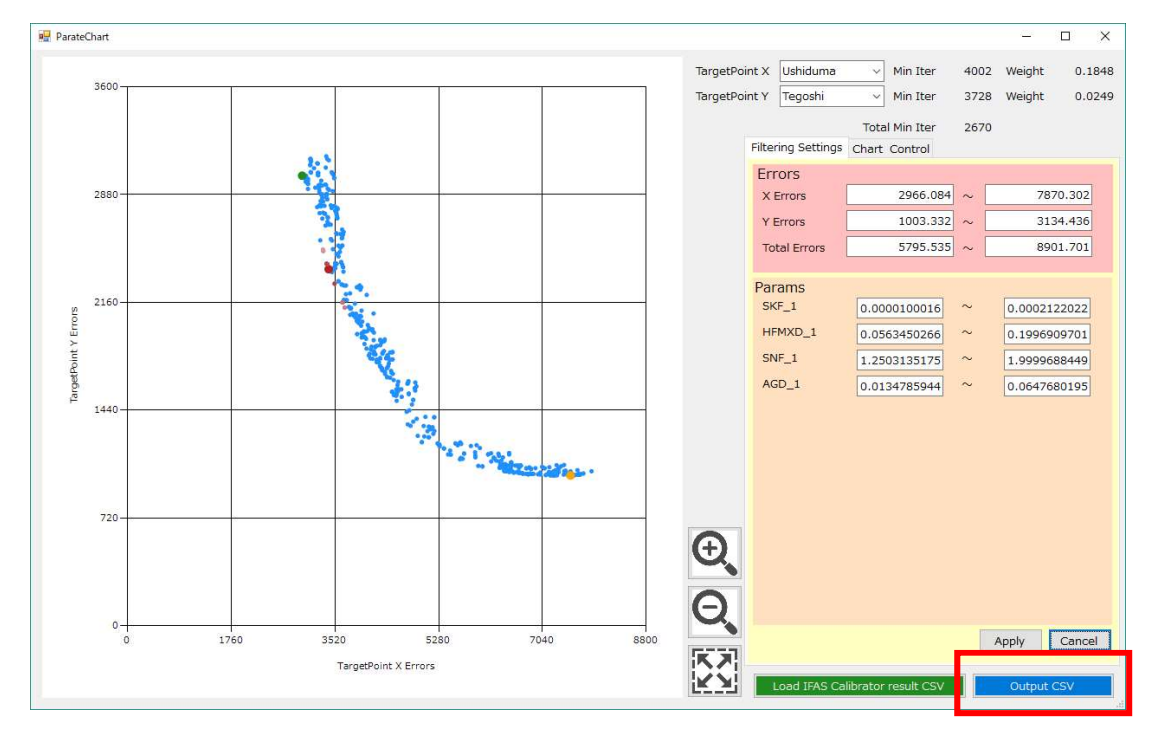

また、一度出力したファイルを読み込むことでパレートラインを再現することもできます。

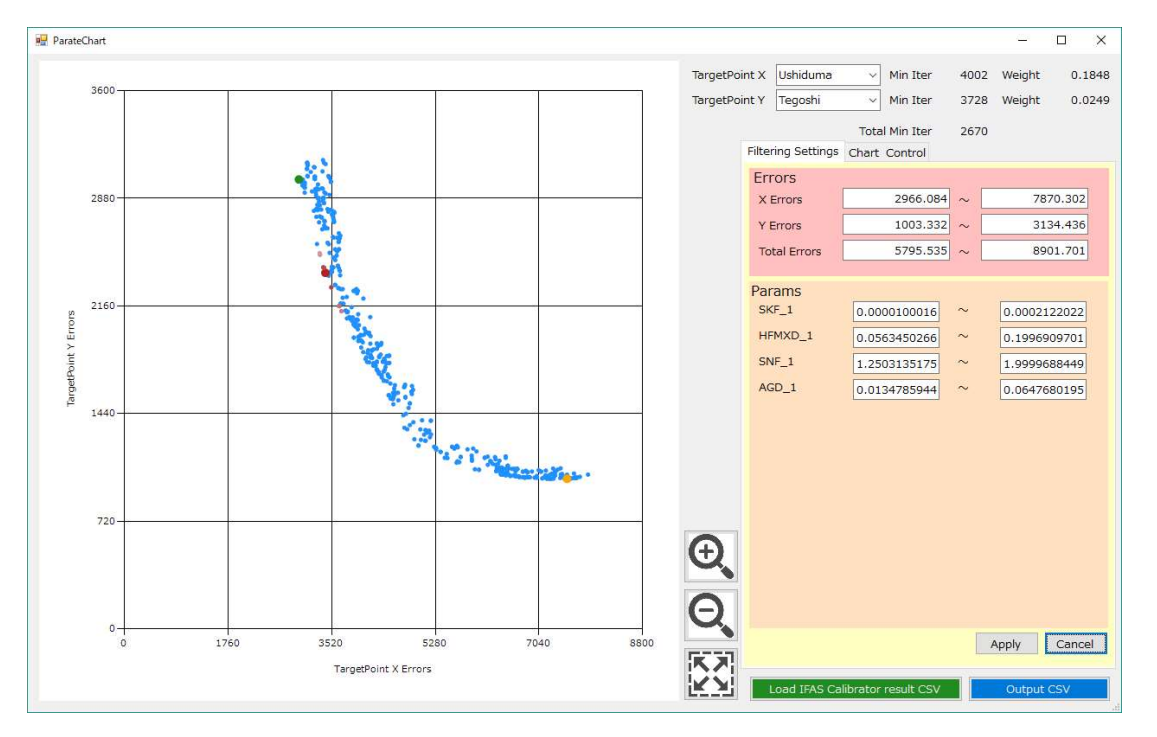

\* 再読込する場合のファイルは csv 形式で1行目がヘッダ、1カラム目が試行回数であれ ばどんなファイルでも読み込むことができます。試行回数が読み込んだファイルと一致す るプロットだけは残され、それ以外のプロットは非表示されます。

(1行目はヘッダ行として扱い、無視されるため内容は問わない。)
879,・・・(2カラム目以降は無視されるため内容は問わない。)
902,・・・
909,・・・
957,・・・
989,・・・
1002,・・・

#### 5.3.7 サポート機能

それ以外に使用環境に合わせたサポート機能として以下を用意しています。

マウスホイールが利用できない場合は以下のボダンでパレート図を操作してください。

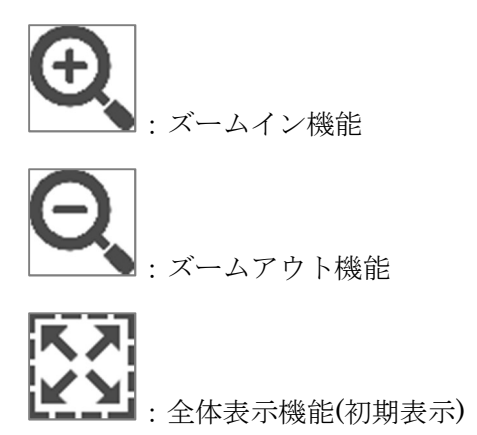

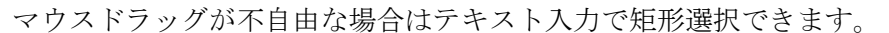

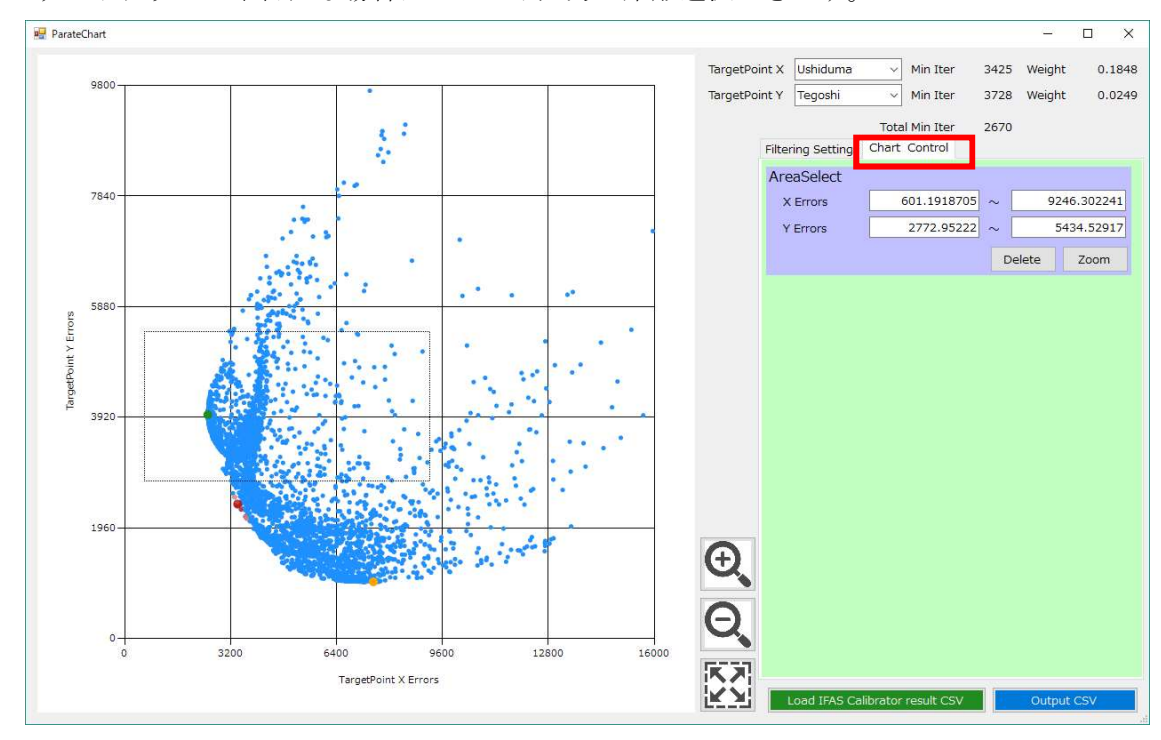

# 5.4 最適化結果の分析

メニューバーの ResultView から「Data Analysis」をクリックします。

| IFASCalibrator                        | <u>200</u> 7 | ×    |
|---------------------------------------|--------------|------|
| Calibration(C) Result View(R) Help(H) |              | <br> |
|                                       |              |      |
|                                       |              |      |
|                                       |              |      |
|                                       |              |      |
|                                       |              |      |
|                                       |              |      |
|                                       |              |      |
|                                       |              |      |
|                                       |              |      |
|                                       |              |      |
|                                       |              |      |
|                                       |              |      |
|                                       |              |      |
|                                       |              |      |
|                                       |              |      |
|                                       |              |      |
|                                       |              |      |
|                                       |              |      |
|                                       |              |      |
|                                       |              |      |
|                                       |              |      |
|                                       |              |      |

「Select」ボタンをクリックして、最適化結果のフォルダを選択します。

| Data Analysis                     | ×                     |
|-----------------------------------|-----------------------|
| Select Data                       |                       |
| Colleo Project                    | ×                     |
| Result Folder                     | 늘 Select              |
| General Point List                |                       |
| Project Infomation                | Condition             |
| IFAS Project Name :               | Solver :              |
| Simulation Name :                 | Method :              |
|                                   | Evaluation Function : |
|                                   |                       |
|                                   |                       |
| Display Point                     | 🔂 Add 🛛 💥 Delete      |
| Index Solver Method Besult Folder |                       |
|                                   |                       |
|                                   |                       |
|                                   |                       |
|                                   |                       |
|                                   |                       |
|                                   |                       |
|                                   |                       |
|                                   | OK Cancel             |
|                                   | Galicei               |

Add ボタンをクリックすると選択した結果フォルダが、リストに追加されます。 また、複数の地点を最適化した場合は、DisplayPointから分析する地点を選べます。 地点を選択して OK ボタンをクリックすると、最適化分析画面に遷移します。

| elect Data                                                      |                                                                                                    |                        |            |               |
|-----------------------------------------------------------------|----------------------------------------------------------------------------------------------------|------------------------|------------|---------------|
| Colleo Project                                                  |                                                                                                    |                        |            |               |
| 📲 Result Folder 🖸                                               | ¥17G16¥Test02                                                                                                    |                        |            | <b>Select</b> |
| General Point List                                              |                                                                                                    |                        |            |               |
| Project Infomation                                              |                                                                                                    | Condition              |            |               |
| IFAS Project Nar                                                | me: Abe_F11_2014Oct                                                                                                    | Solver :               | r          |               |
| Simulation Nar                                                  | me : C-band_2L-def-unif                                                                                                    | Method :               | r_mco_nsga | 2             |
|                                                                 |                                                                                                    | Evaluation Euroction : | Mean squar | e error       |
|                                                                 |                                                                                                    |                        |            |               |
|                                                                 |                                                                                                    |                        |            | -             |
|                                                                 |                                                                                                    |                        |            |               |
| isplay Point Ushiduma                                           | a v                                                                                                    |                        | Add        | Delete        |
| isplay Point Ushiduma                                           | a v                                                                                                    |                        | 🔂 Add      | XDelete       |
| risplay Poi <mark>nt Ushidumannan Inc</mark> ex Solver          | a<br>Method Result Folder                                                                                                    |                        | 🔂 Add      | XDelete       |
| tisplay Point Ushidum<br>Incex Solver                           | a Arrow Arrow Arr | 12                     | 合 Add      | XDelete       |
| risplay Poi <mark>nt Ushidum.<br/>Incex Solver<br/>1 r r</mark> | a<br>Method Result Folder<br>r_mco_nsea2 C¥17G16¥Test(                                                                                                    | )2<br>12               | Add        | XDelete       |
| Visplay Point Ushidum<br>Incex Solver                           | a<br>Method Result Folder<br>r_mco_nsga2 Ci¥17G16¥Test(                                                                                                    | 12                     | Add        | XDelete       |
| Visplay Poi <mark>t Ushidum.<br/>Incex Solver<br/>1 r r</mark>  | a<br>Method Result Folder<br>r_mco_nsga2 C¥17G16¥Test(                                                                                                    | 12                     | Add        | X Delete      |
| isplay Poi <mark>t Ushidum.<br/>Incex Solver</mark>             | a<br>Method Result Folder<br>r_mco_nsea2 C¥17G16¥Test(                                                                                                    | 12                     | Add        | XDelete       |
| isplay Poi <mark>t Ushidum.</mark><br>Incex Solver              | a Result Folder<br>r_mco_nsea2 C¥17G16¥Test(                                                                                                    | 12                     | Add        | XDelete       |

最適化分析画面では観測流量と最適化計算の全試行の計算流量が表示されています。グラフ の下にあるグリッドを操作することで、表示する計算流量のパラメータの範囲を絞り込むこと ができます。

ここで絞り込んだ範囲でさらに最適化を行うことを目的としています。

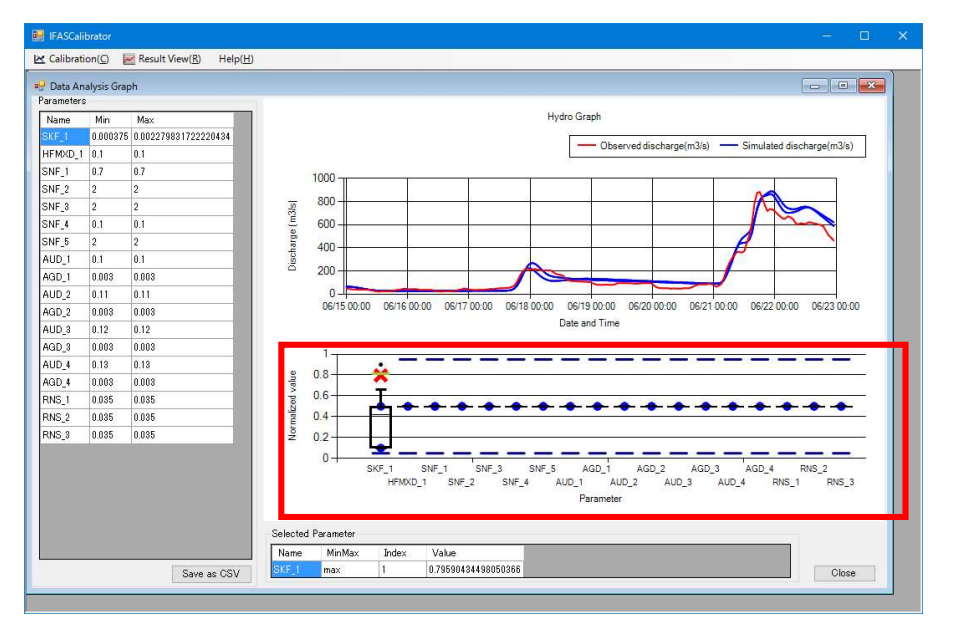

# 6. 前回の最適化の設定の再読込

前回の設定を読み込んで、最適化を行う場合は、「Open IFAS Calibrator Setting File」をクリックし、最適化結果フォルダ内の「IFASCalibrationParam.xml」を選択します。

| 🖳 IFASCalibrator         |                  |        |               |                 |                    |              | – 🗆 X              |
|--------------------------|------------------|--------|---------------|-----------------|--------------------|--------------|--------------------|
| 🗠 Calibration(C) 🛛 📈 Res | sult View(R) Hel | p(H)   |               |                 |                    |              |                    |
| IFAS Calibrator Setting  |                  |        |               |                 |                    |              |                    |
| - Load past IFAS C       | alibrator set    | tings( | option) —     |                 |                    | -            |                    |
| IFAS Calibrator Sett     | ing File         |        |               | 🧧 Open IFAS Cal | ibrator Setting Fi | le           |                    |
| - Target Model           |                  |        |               |                 |                    |              |                    |
| IFAS Project             |                  |        |               |                 |                    |              | 🔚 Select           |
| Simulation Model         |                  | ~      |               |                 |                    |              |                    |
| Parameter                |                  |        | 📲 Select Para | ameter          |                    |              |                    |
| CalibrationTerm          | U.               | - ~    |               |                 |                    |              |                    |
| Target Point             |                  |        |               |                 |                    |              |                    |
| Enable Poin              | tName Col        | Row    | Filepath      | ErrorWeight     | WeightRate         | MaxDischarge | TotalDischarge     |
|                          |                  |        |               |                 | 1                  |              | 8808               |
|                          |                  |        |               |                 |                    |              |                    |
|                          |                  |        |               |                 |                    |              |                    |
| 🕞 Add 🛛 💥 De             | 4                |        |               |                 |                    | 🗆 Er         | nable multi target |
| Calibration Para         | ameter           |        |               |                 |                    |              |                    |
|                          | pyopt_sdpen      | ~      |               |                 |                    |              |                    |
|                          | 2                |        |               |                 |                    |              |                    |
|                          | Mean square erro | or v   |               |                 |                    |              |                    |
| Result                   |                  |        |               |                 |                    |              |                    |
| Result Folder            |                  |        |               |                 |                    |              | Select             |
|                          |                  |        | Exe           | cute            |                    |              | Cancel             |
| <u></u>                  |                  |        |               |                 |                    |              |                    |

| ■■                                                                                                    |                                             |                                                                                                    |                                                                        |           |                     |             | × |
|----------------------------------------------------------------------------------------------------|---------------------------------------------|----------------------------------------------------------------------------------------------------|------------------------------------------------------------------------|-----------|---------------------|-------------|---|
| $\leftrightarrow$ $\rightarrow$ $\checkmark$ $\uparrow$ $\square$ $\rightarrow$ PC                                                                                                    | > デスクトップ → test2                            |                                                                                                    |                                                                        | v Ö       | test2の検索            |             | Q |
| 整理 ▼ 新しいフォルダー                                                                                                    |                                             |                                                                                                    |                                                                        |           |                     |             | 0 |
| ConeDrive     PC     Share (192.168.2:     ダウンロード     デスクトップ     ドキュメント     ビグオ     ビデオ     シェージック     Windows (C:)     Share (¥¥192.168     Share (¥¥192.168     Share (¥¥192.168     Share (¥¥192.168     Share (¥¥192.168     Share (¥192.168     Share (¥192.16 | 名前<br>MP_out<br>RAIN<br>rvk_out<br>WORK OUT | 更新日時<br>2017/02/28 14:07<br>2017/03/02 17:39<br>2017/03/02 17:39<br>2017/03/02 17:39<br>2017/03/02 17:30 | 種類<br>ファイル フォルダー<br>ファイル フォルダー<br>ファイル フォルダー<br>ファイル フォルダー<br>XML ファイル | 91X<br>29 | КВ                  |             |   |
| ファイル                                                                                                    | 名(N): IFASCalibrationParam.xml              |                                                                                                    |                                                                        | Ŷ         | XML(*.xml)<br>関((O) | <br>-+r^/+7 | ~ |
|                                                                                                    |                                             |                                                                                                    |                                                                        |           | HI ((0)             | ~× 210      |   |

### 前回の最適化設定が読み込まれます。

| IFASCalibrator                                                     | Pasult View(P)                                                                                                    | Hele            | (11)      |                                                                    |                                 |                           |                                    | - 0 X                                  |
|--------------------------------------------------------------------|----------------------------------------------------------------------------------------------------|-----------------|-----------|--------------------------------------------------------------------|---------------------------------|---------------------------|------------------------------------|----------------------------------------|
| ✓ Calibration(C) ✓ IFAS Calibrator S – Load past IF IFAS Calibrato | etting<br>AS Calibrator<br>r Setting File                                                                                                    | sett            | ings(     | option)                                                            | Open IFAS Cali                  | brator Setting Fi         | le                                 |                                        |
| - Target Mode<br>IFAS Project<br>Simulation Model<br>Parameter     | Target Model         IFAS Project       C:¥17G16¥Abe_F11_20140ct         Simulation Model       C-band_2L-def-unif ~         Parameter       Configured. |                 |           |                                                                    |                                 |                           | Select                             |                                        |
| CalibrationTerm Target Poin Enable                                 | 2014/10/05 00:1<br>PointName<br>Ushiduma<br>Tegoshi                                                                                                    | Col<br>49<br>49 | Row 64 90 | 2014/10/07 23:00<br>Filepath<br>C:¥17G16¥discha<br>C:¥17G16¥discha | ErrorWeight<br>0.1848<br>0.0249 | WeightRate<br>0<br>0.0305 | MaxDischarge<br>1416.79<br>3859.59 | TotalDischarge<br>27199.26<br>39066.34 |
| Add<br>Calibration                                                 | Narama<br>X Del<br>Parameter                                                                                                    | 25              | 70        | C:#1/G10#discnd                                                    | 0.7903                          | 0.9695                    | 085.13<br>⊠ Er                     | able multi target                      |
| Me<br>Max Genera<br>Evaluation Fund                                | thod r_mco_nso<br>ation 40<br>ction Mean squar                                                                                                    | ja2             | ~         | Max Population 10                                                  | 0                               |                           |                                    |                                        |
| Result Folder                                                      | C:¥17G16¥Test0                                                                                                    | 3_02_1          | _N_02     | Execut                                                             | te                              |                           |                                    | Cancel                                 |

# 7. <u>トラブルシューティング</u>

「5.1 誤差関数とハイドログラフの確認」、「5.3 最適化結果の分析」にて以下のエラーが発生する場合、最適化の結果を出力したファイルが読み込めない状態であることを示しています。

|              | ×                       |
|--------------|-------------------------|
| ファイル<br>でした。 | ¥datafile.txt' が見つかりません |
|              | ОК                      |

メッセージに表示されているフォルダが最適化出力先であることを確認し、そのフォルダ内 に datafile.txt ファイルが存在しない場合、以下の原因が考えられます。

#### (ア) 観測流量のデータの数が不一致

観測流量のファイルは必ず最適化対象の IFAS プロジェクトの全期間のみを IFAS プロジェ クトの計算間隔と同じ間隔で用意してください。最適化評価期間ではなく「IFAS プロジェク トの全期間」のみが必要です。前後のデータを含んでいたり、途中のデータが欠損していると エラーになります。

#### (イ) IFAS の計算が発散

計算が発散し、最適化の処理が途中で終了している可能性があります。この場合、最適化結 果フォルダ内の「WORK\_OUT」フォルダ配下のいずれかのファイルに「nan」が含まれてい ます。パラメータの探索範囲を見直して、再度最適化を実行してください。

#### (ウ) 最適化の誤差値評価が発散

多目的最適化において重みを大きい値にすると誤差値評価が発散し、最適化の処理が途中で 終了している可能性があります。この場合は重み付けを小さくして再度最適化を実行してくだ さい。